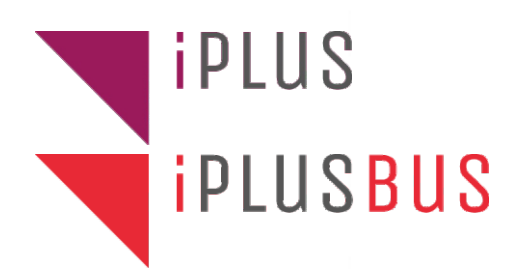

EBRUIKERSHANDLEIDING 

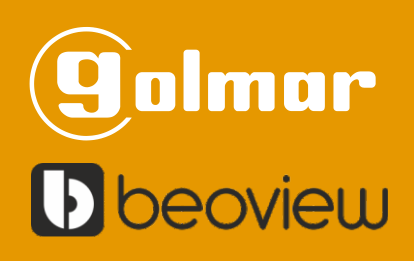

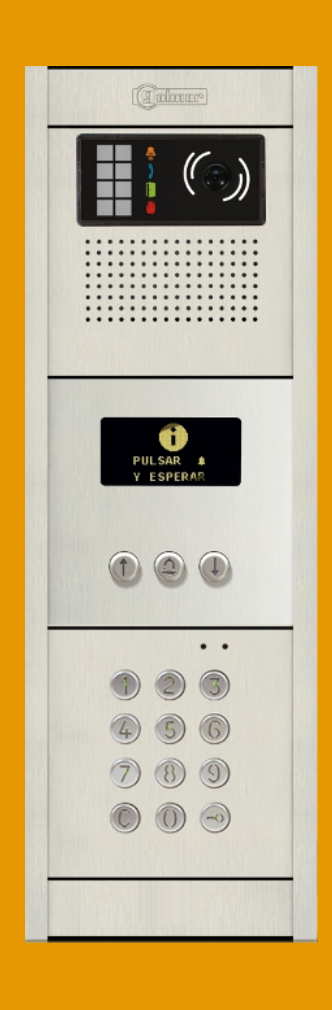

# NEXA iPlus deurvideo Intercom systeem

iPlus NEXA CODE NL REV.0120

## INHOUD

| Inhoud                                                                    | 2     |
|---------------------------------------------------------------------------|-------|
| Kenmerken                                                                 | 2     |
| Introductie                                                               | 3     |
| Aanbevelingen                                                             | 3     |
| Veiligheidsmaatregelen                                                    | 3     |
| Systeem eigenschappen                                                     | 4     |
| Beschrijving van het Nexa modulair buitendeurpaneel                       | 5-6   |
| Beschrijving van de EL110/LCC P/T camera spreek-luister module            | 7     |
| Beschrijving van de Nexa Bus link en interface connector                  | 8     |
| Volume en deuropenertijd instellen                                        | 8     |
| Beschrijving van de N3301/AL - NX3301 toegangscontrole module             | 9     |
| Beschrijving van de jumper JP1, SW1 DIP- schakelaars en zelfdiagnose LEDs | 10    |
| Beschrijving van de N3403/AL - NX3403 display module                      | 11    |
| Beschrijving DIP-schakelaar                                               | 11    |
| Beschrijving van de Nexa Bus link connector                               | 12    |
| Beschrijving van de USB aansluiting                                       | 12    |
| Beschrijving van de USB aansluiting LED indicator                         | 12    |
| Installatie van het buitendeurpaneel                                      | 12    |
| Plaatsing inbouwdoos                                                      | 12    |
| Voorbereiden kabeldoorvoer en plaatsen modules                            | 13    |
| Het frame plaatsen op de inbouwdoos                                       | 14    |
| Aansluiten Nexa Bus connector                                             | 14    |
| Sluiten van het buitendeurpaneel                                          | 15    |
| Installeren van de voeding MDR-20-12 en MDR-100-48                        | 15    |
| Installeren van de deuropener                                             | 15    |
| Beschrijving functies codepaneel                                          | 16    |
| Programmeren en instellen codepaneel                                      | 17    |
| Configuratie menu                                                         | 17    |
| Menu systeeminstellingen                                                  | 18-23 |
| Toegangscontrole menu                                                     | 24-28 |
| Namenlijst                                                                | 29-32 |
| Invoer via toetsenbord                                                    | 33    |
| Bedradings schema's                                                       | 34-35 |

## **KENMERKEN**

Het codepaneel met display wordt geconfigureerd door een display aan het codepaneel toe te voegen, waardoor de acties die met het buitendeurpaneel worden uitgevoerd kunnen worden bekeken. Dit maakt het mogelijk om te bellen met behulp van een huisnummer of via de namenlijst. Het is ook mogelijk om met behulp van de cijfercode toegang te krijgen tot het gebouw en op het display de status van de uitgevoerde acties te bekijken.

**BELANGRIJK:** Voor het programmeren van de iPlus installatie en onderdelen zoals de E110/LCC P/T en monitoren of telefoons, zie de **Handleiding Configuratie Manager 2.1.x.xx**.

## INTRODUCTIE

Wij danken en feliciteren u met de aankoop van dit product.

Onze inzet om klanten zoals u tevreden te stellen blijkt uit onze ISO-9001-certificering en uit de vervaardiging van producten zoals het product dat u net aangekocht hebt.

Dankzij de geavanceerde technologie binnenin en een nauwgezette kwaliteitscontrole kunnen de klanten en gebruikers genieten van de talloze prestaties van dit toestel. Lees a.u.b. deze gebruiksaanwijzing nauwgezet om deze prestaties volledig te kunnen benutten en voor een correcte werking vanaf het eerste ogenblik.

## AANBEVELING

- Gebruik niet te veel kracht bij het aandraaien van de schroeven.
- Zorg ervoor dat bij installeren/aanpassen, de stroomtoevoer is afgeschakeld.
- Het systeem mag alleen door een erkend installateur geïnstalleerd of aangepast worden.
- De afstand van de bekabeling tot andere kabels en installaties dient minimaal 40cm te zijn.
- Voordat de spanning wordt aangezet, controleer alle aansluitingen van buitendeurpanelen, voedingen, monitoren en deurtelefoons..
- Volg altijd de instructies op uit deze handleiding.

## VEILIGHEIDSMAATREGELEN

- Draai de schroeven op de connector van het deurpaneel niet te vast.

- Koppel altijd de voeding los voordat u een apparaat installeert of wijzigt.
- De montage en hantering van deze apparaten moet worden uitgevoerd door een erkend installateur.
- De bedrading moet minimaal 40 cm verwijderd zijn van andere bedrading.
- Voor de voeding

Draai de schroeven op de connectoren niet te vast.

Installeer de voeding op een droge en beschermde plek zonder het risico op lekkage of spatwater.

Vermijd locaties die vochtig, stoffig of in de buurt van warmtebronnen zijn.

Zorg ervoor dat de ventilatieopeningen vrij zijn van obstakels zodat de lucht vrij kan circuleren.

Om schade te voorkomen, moet de voeding stevig worden vastgezet.

Om elektrische schokken te voorkomen, mag u de afdekkap niet verwijderen of de bedrading aanraken die op de klemmen zijn aangesloten.

- Voor de monitor, telefoons en T-Switchen:

Verwijder de UTP connectoren niet telkens wanneer het systeem onder spanning is, dit kan de T-Switch beschadigen of de levensduur verkorten.

Installeer de apparaten op een droge, beschermde plaats zonder het risico van druppelend of opspattend water.

Plaats het in niet vochtige, stoffige of rokerige ruimtes of in de buurt van warmtebronnen.

Zorg ervoor dat de ventilatieopeningen vrij zijn van obstakels zodat de lucht vrij kan circuleren.

- Denk eraan dat de installatie en hantering van deze apparaten moet worden uitgevoerd door een erkend installateur en dat de elektrische stroom is afgeschakeld.

- Volg altijd de instructies in deze handleiding.

## SYSTEEM EIGENSCHAPPEN

- Microprocessor gestuurd codepaneel:
  - Video IP deurintercomsysteem met CAT5e kabel.
- CD-NEXA/IP interface voor communicatie tussen iPlus en Golmar codepaneel
- Kan worden gecombineerd met "Nexa Modulaire" en "Inox Modulaire" deurpanelen.
- Configuratie programmeerbaar met behulp van toetsenbord op het codepaneel zelf, pc of tablet. USB- of draadloze verbinding (module CD-NEXA/BT vereist) of via internet met de CS-IP/NEXA.
- 2 potentiaalvrije relaisuitgangen (NO, C,) op E110/LCC P/T
- Bewonerslijst met maximaal 1.990 contacten.
- Programmeerbare codes met 4, 5 of 6 cijfers middels crosslijst.
- Mogelijkheid om dezelfde gebruikerspin te gebruiken voor de verschillende relais en digitale paniekuitgang.
- Relais 1 en 2 met drie potentiaalvrije contacten (NO, C, NC), configureerbaar door programmeren in omschakel of pulsmodus (maximale belasting: 18Vac/1A18VA of 24Vdc/0.75A18W).
- Impulsmodus activeringstijd programmeerbaar van 1 tot 99 seconden voor elk relais en digitale paniekuitgang.
- Vergrendel activeringstijd programmeerbaar van 3 tot 15 minuten.
- Verkeerde code invoer programmeerbaar voor 3 tot 9 pogingen en met een interval programmeerbaar van 1 tot 15 minuten.
- Tot 3 ingangen voor relais 1 externe activeringsknop (PL1), relais 2 (PL2) en relais 3 (AP).
- OLED-display (module N3403 / AL of NX3403) en LED's aan de voorzijde om de status weer te geven.

**BELANGRIJK:** In deze module worden alleen de namen en huisnummers met belcode beheerd voor het codepaneel. Voor IP adressen en namen in het iPlus systeem dient de Beoview configuratie manager te worden gebuikt.

## **BESCHRIJVING VAN HET BUITENDEURPANEEL**

## Beschrijving Nexa modulair buitendeurpaneel:

Algemene beschrijving van de onderdelen van het buitendeurpaneel

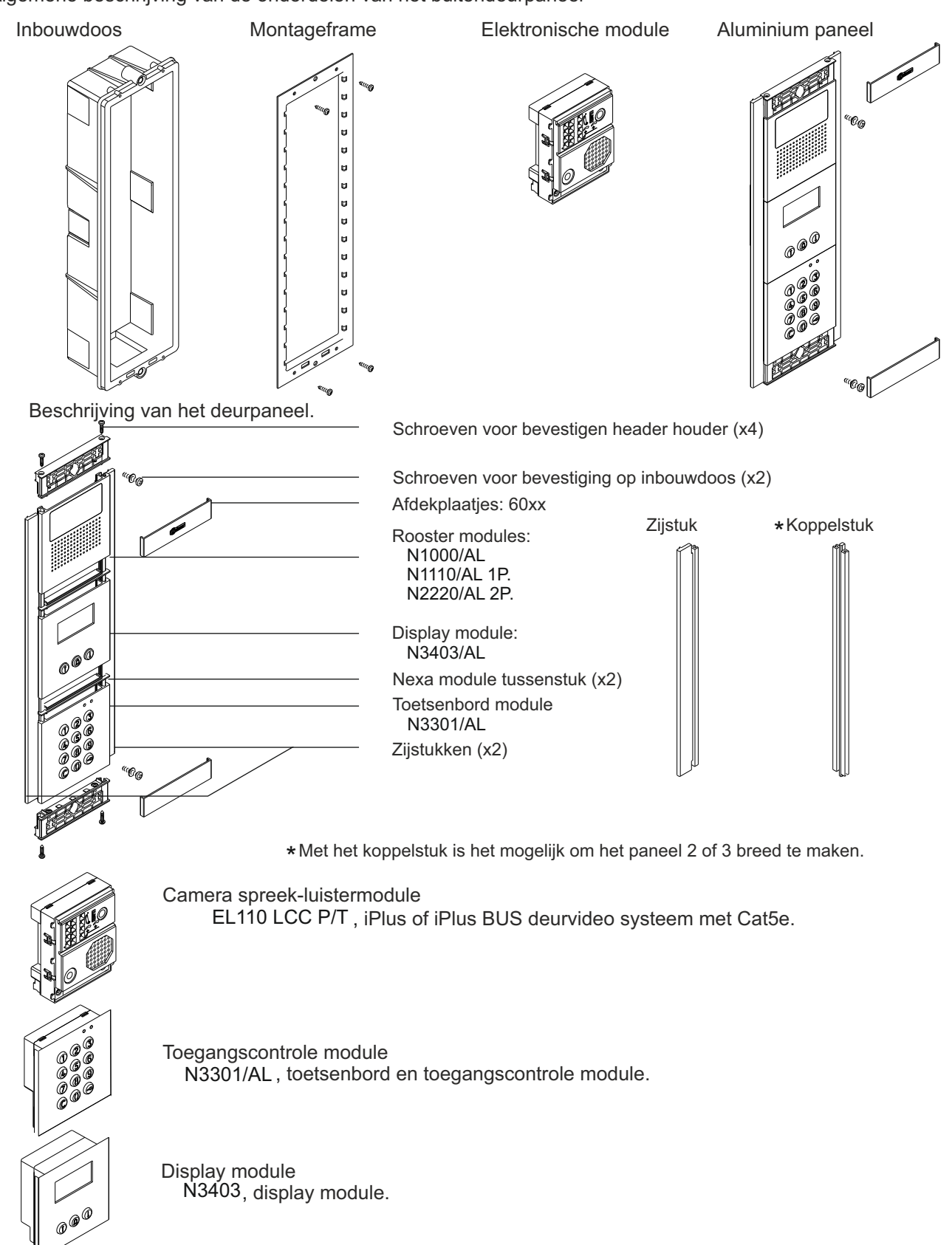

## **BESCHRIJVING VAN HET BUITENDEURPANEEL**

## Beschrijving Nexa modulair buitendeurpaneel:

Algemene beschrijving van de onderdelen van het buitendeurpaneel

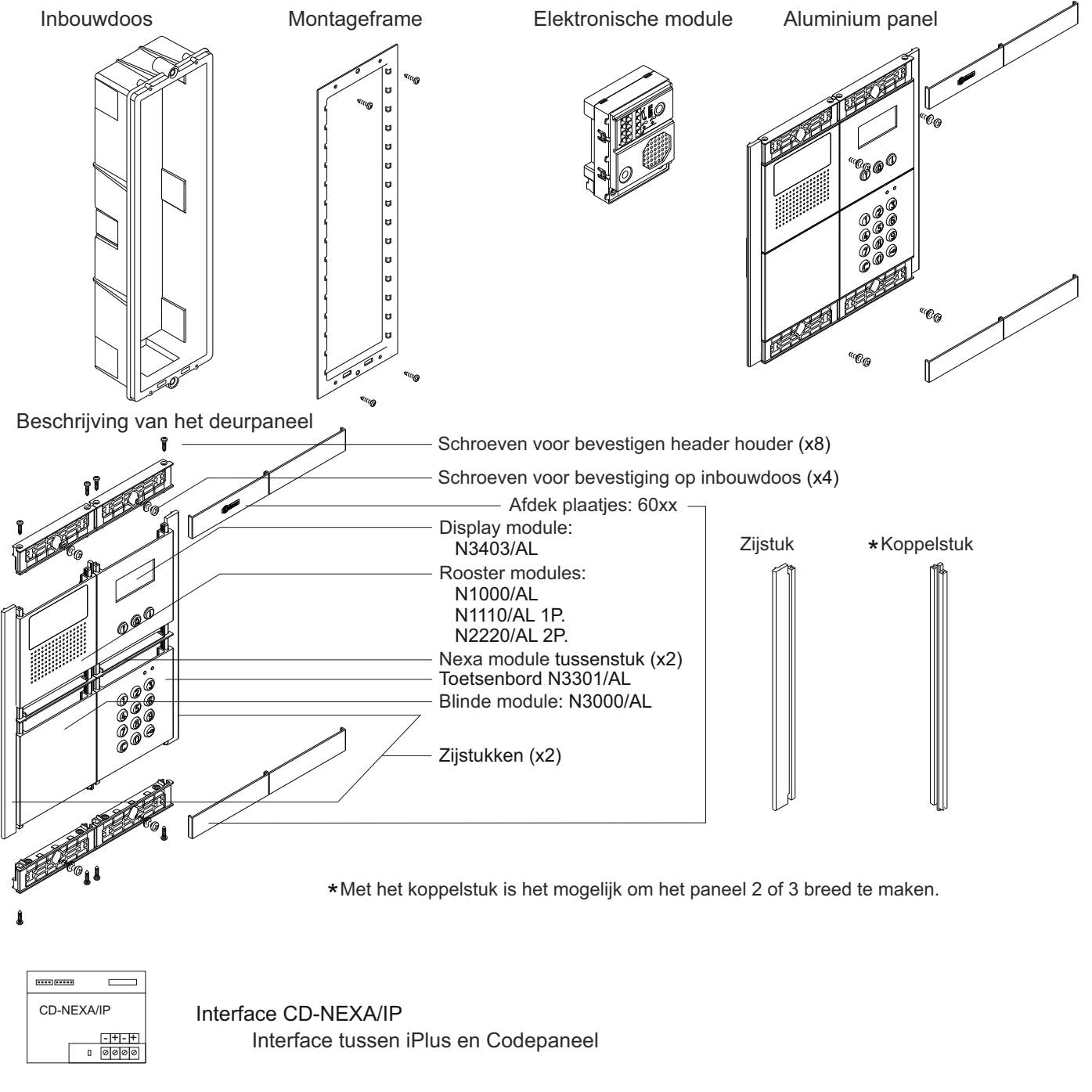

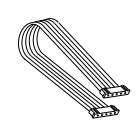

E110 LCC P/T Bus link kabel 4 polig (lengte 20 cm). Verbindingskabel om de CD-NEXA/IP met de E110 LCC P/T te koppelen.

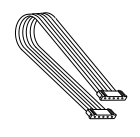

NEXA Bus link kabel 5 polig (lengte 50 cm). Verbindingskabel om de CD-NEXA/IP met de N3403 en N3301 te koppelen.

## **BESCHRIJVING VAN DE CAMERA-, SPREEK-LUISTER MODULE**

## Beschrijving van de E110/LCC P/T camera-, spreek/luister module:

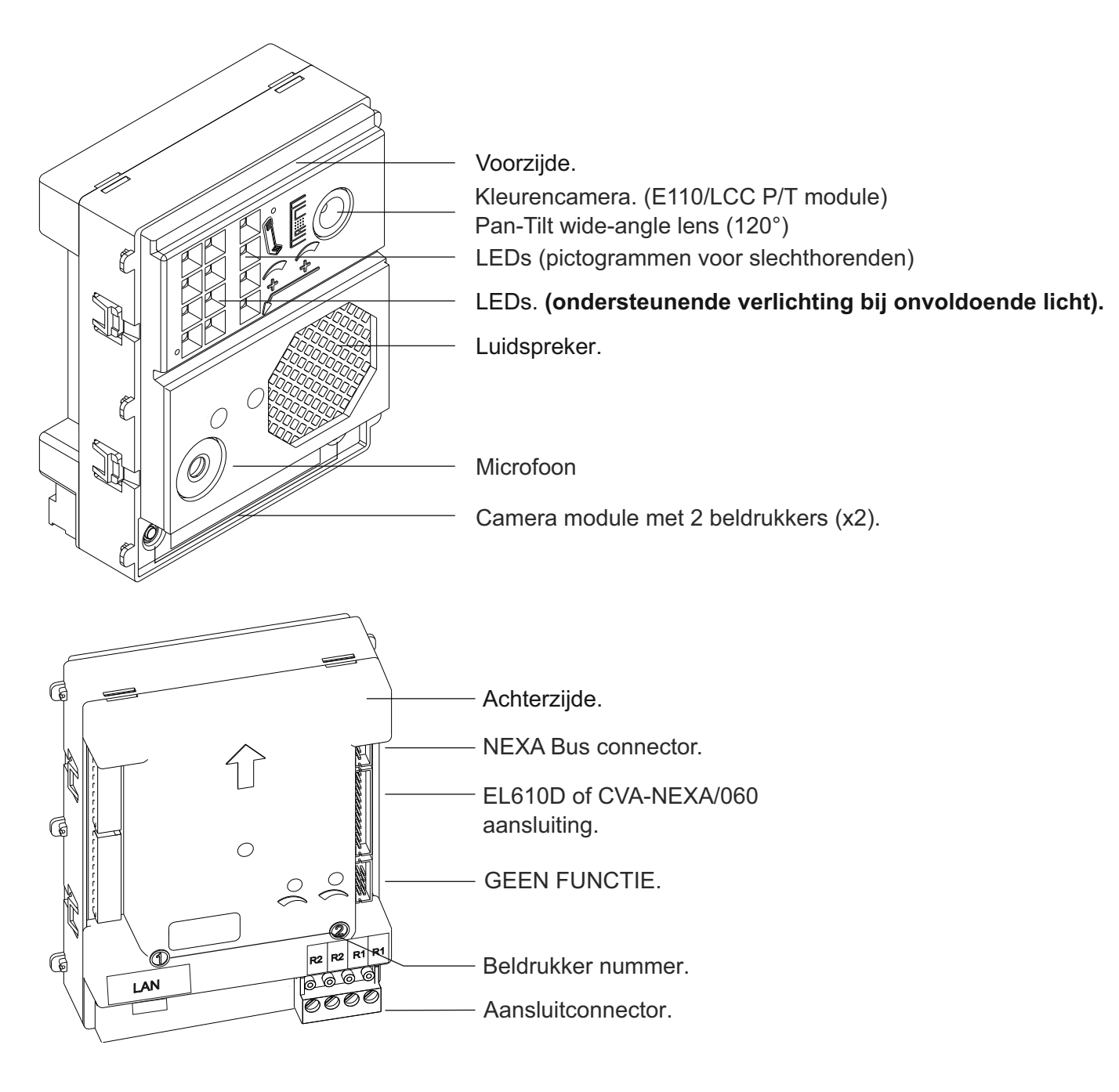

- R2 : Relais contact 2de deuropener.
- R2 : Relais contact 2de deuropener.
- R1 : Relais contact 1ste deuropener.
- R1 : Relais contact 1ste deuropener.
- LAN : PoE Cat5e aansluiting

## **BESCHRIJVING VAN DE CAMERA-, SPREEK-LUISTER MODULE**

#### Beschrijving van de Nexa Bus link en interface connector:

- De Interface naar NEXA BUS connector bevindt zich aan de achterzijde in de rechterbovenhoek van de module.

 De module E110/LCC P/T kunnen worden doorgekoppeld via de interface naar andere modules met een NEXA BUS aansluiting via de meegeleverde BUS kabel.
 Dit zijn:

- N3403/AL en de Nx3403: Display voor codepaneel inclusief de pijl en beltoetsen.
- N3301/AL en de Nx3301: Toegangscontrole module met toetsen 0 t/m 9 voor codepaneel.
- N3301A/AL en NX3301A: Alfanumerieke toevoeging met de letter A t/m L voor codepaneel.
- EL3002: Informatiemodule voor achter de NX3002/AL (MAX 6 modules).
- CD-NEXA/BT: Koppeling om Bluetooth verbinding mogelijk te maken.

Let op: van de E110/LCC P/T naar de interface CD-NEXA/IP gaat een 4 voudige kabel en van de CD-NEXA/IP naar de N3403 gaat een 5 voudig kabeltje.

#### Volume en deuropenertijd instellen:

Het volume en de deuropenertijd wordt geregeld door de iPlus installatie.

Deze dient geconfigureerd te worden via de software; **Configuratie Manager 2.1.x.xx**, hiervoor is ook het configuratie bestand nodig, vraag uw installateur of leverancier indien u dit bestand niet heeft.

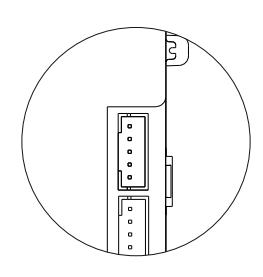

## **BESCHRIJVING TOEGANGSCONTROLE MODULE**

## Beschrijving van de N3301/AL - NX3301 codemodule:

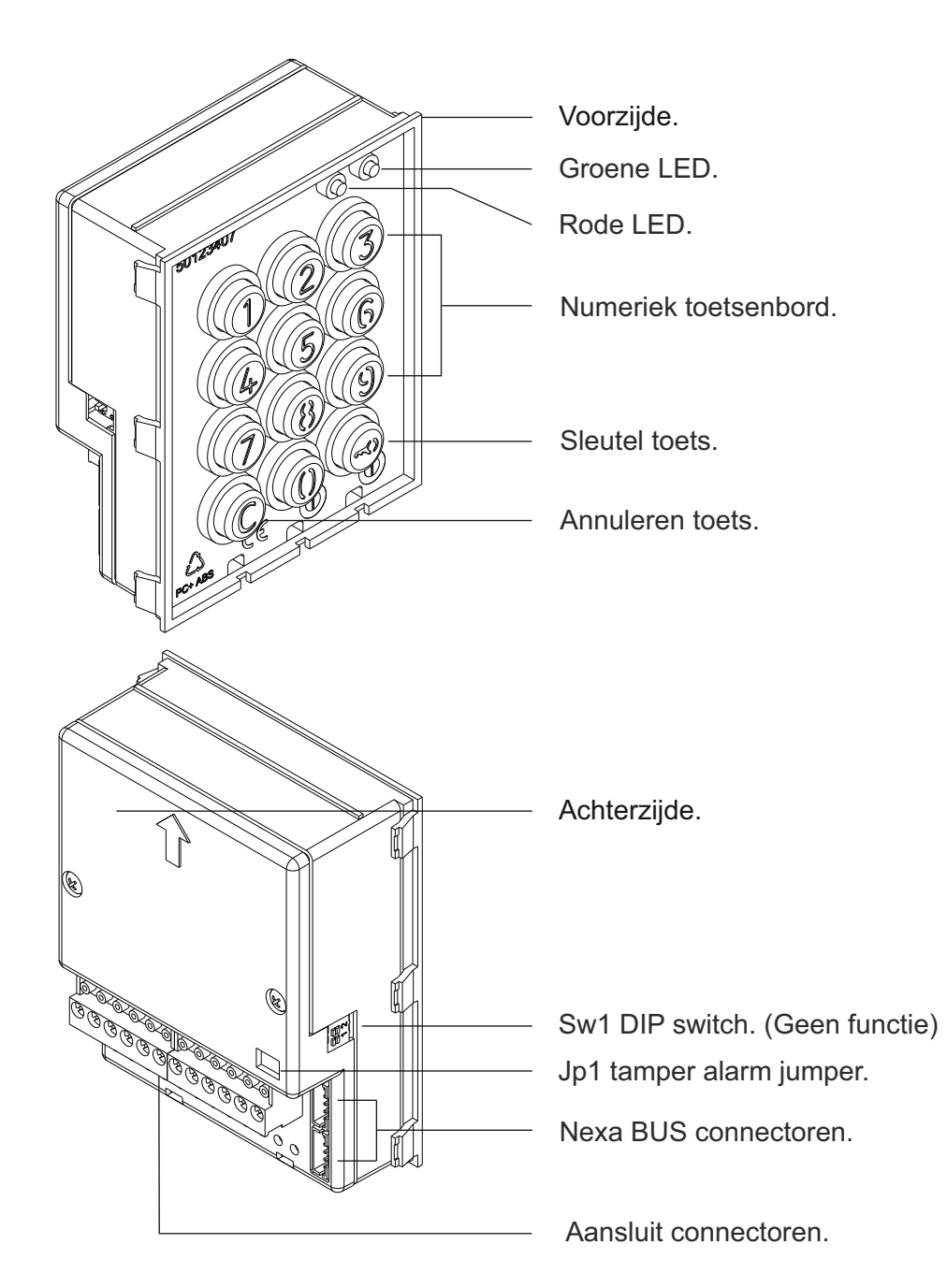

~ - : Voeding aansluiting (Niet aansluiten als de Nexa Bus link kabel is aangesloten).

- NA1 : Normaal geopend relais 1.
- C1 : Common relais 1.
- NC1 : Normaal gesloten relais 1.
- NA2 : Normaal geopend relais 2.
- C2 : Common relais 2.
- NC2 : Normaal gesloten relais 2.
- P : Paniek uitgang.
- : Min.
- PL1 : Aansluiting voor externe drukknop voor relais 1.
- PL2 : Aansluiting voor externe drukknop voor relais 2.

## **BESCHRIJVING VAN DE CODE MODULE**

#### Beschrijving van de JP1 jumper:

De jumper JP1, aan de rechterkant van het aansluitblok, activeert het sabotagealarm.

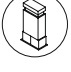

Normale werking, alarm niet geactiveerd.

Alarmmodus voor sabotage geactiveerd. In deze modus zijn de toetsenbordbediening en externe knoppen van de module uitgeschakeld. De LED's en de achtergrondverlichting van het toetsenbord worden uitgeschakeld en een constant hoorbaar alarm en de "P" paniekuitgang van de open collector (3 seconden per minuut) worden geactiveerd. De alarmmodus eindigt wanneer de jumper JP1 wordt vervangen.

#### Beschrijving van de DIP-schakelaar SW1 (geen functie):

De DIP-schakelaar SW1 bevindt zich aan de linkerkant van de module. In deze bedrijfsmodus heeft de DIP-schakelaar SW1 geen functie.

#### Beschrijving van de zelftest leds:

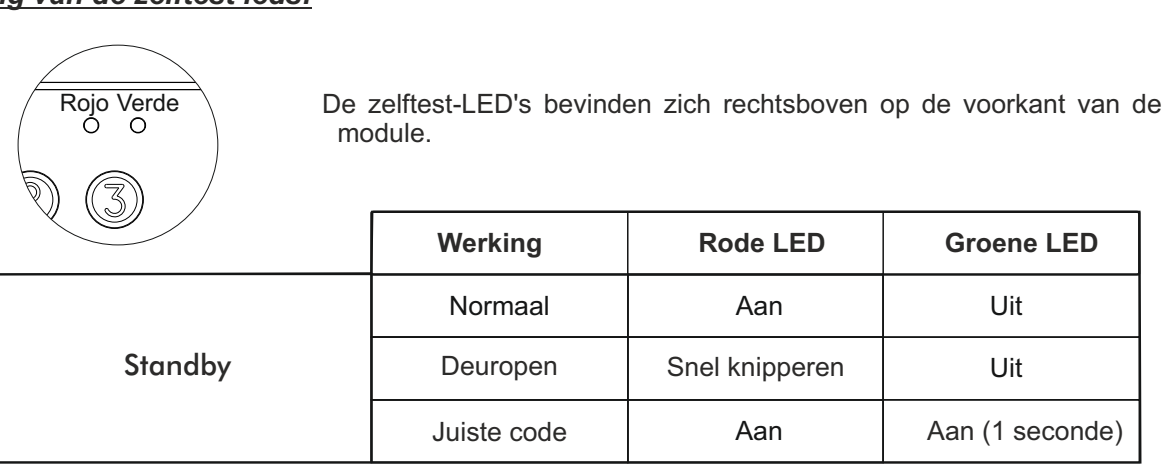

#### Beschrijving van de piepjes:

De toegangscontrole module is voorzien van een interne buzzer voor het reproduceren van bedieningspieptonen.

| Werking         | Duur                 |
|-----------------|----------------------|
| Fout            | 1 lange piep (1 sec) |
| Toets indrukken | 1 korte piep         |
| Alarm activated | 1 constante piep     |
| Juiste code     | 2 snelle piepjes     |

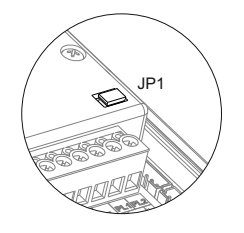

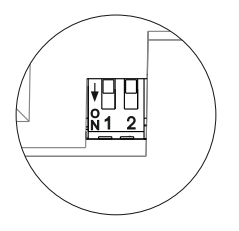

## **BESCHRIJVING VAN HET DISPLAY MODULE**

## Beschrijving van de N3403/AL - NX3403 display module:

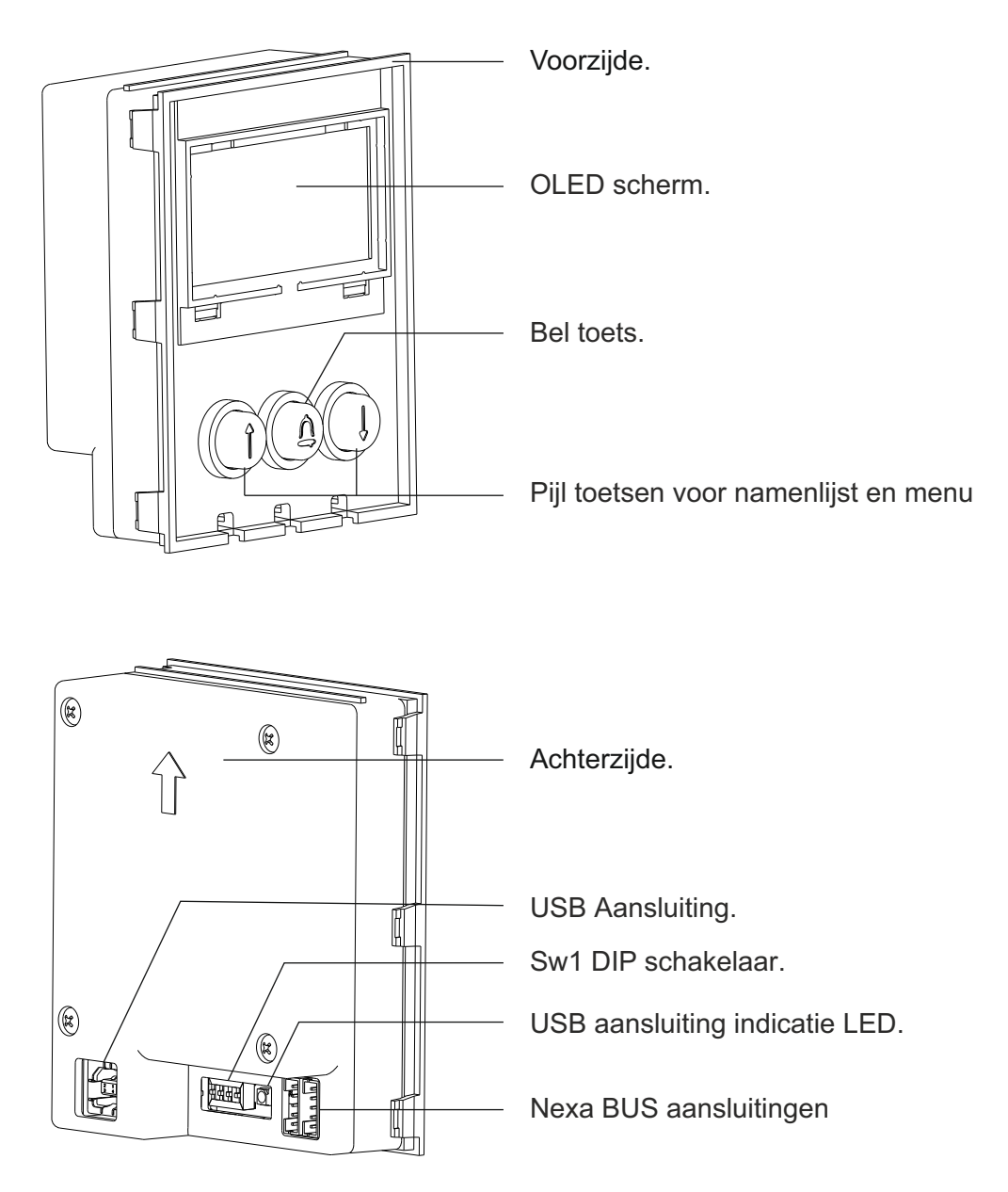

## Beschrijving van de DIP-schakelaar SW1 van de displaymodule:

De DIP-schakelaar SW1 bevindt zich onder aan de achterkant van de module.

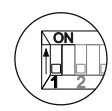

Gebruik om de speciale administrator-PIN terug te zetten naar de fabriekscode (zie pagina 16).

Ga als volgt te werk: Zet eerst dip-schakelaar 1 op AAN, de module toont het bericht RESET PIN, en zet vervolgens de dip-schakelaar op UIT (de pin is nu gereset naar de fabriekscode). Houd rekening met het aantal cijfers in de geconfigureerde code (zie pagina 20). Als de module tijdens dit proces is vergrendeld, wordt ook de display module ontgrendeld.

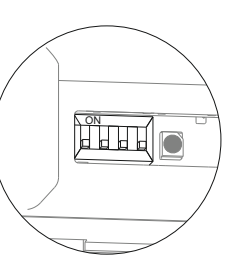

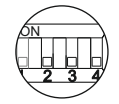

Dip-schakelaars 2, 3 en 4 hebben geen functie.

## **BESCHRIJVING VAN HET DISPLAY MODULE**

#### Beschrijving van de Nexa BUS link aansluiting:

De NEXA BUS connector bevindt zich in de rechter benedenhoek aan de achterzijde van het display module. Verbind de module met de andere modules via de NEXA BUS kabel welke meegeleverd met de module.

DE NEXA BUS kan worden gekoppeld met de volgende modules:

⇒N3301/AL en de NX3301: Toegangscontrole module met toetsen 0 t/m 9 voor codepaneel.

⇒N3301A/AL en NX3301A: Alfanumerieke toevoeging met de letter A t/m L voor codepaneel.

- ⇒CD-NEXA/BT: Koppeling om Bluetooth verbinding mogelijk te maken.
- ⇒CD-NEXA/IP: Koppeling tussen E110/LCC P/T en de N3403/AL of Nx3403.

⇒EL110/LCC P/T: iPlus Camera-, spreek/luister module kan alleen aangesloten worden op de CD-NEXA/IP

#### Beschrijving van de USB aansluiting:

Via de USB aansluiting is het mogelijk om het codepaneel te programmeren via een computer. Hiervoor is de software MEMEDIT5 USB nodig welke is te downloaden via de website https://doc.golmar.es optie downloads. In aanvulling op dit programma is het altijd raadzaam **om eerst een back-up te maken van de instellingen**, codes en namen alvorens wijzigingen aan te brengen. Tevens kan hiermee de data hersteld worden in geval van per ongeluk verkeerde gewijzigde gegevens of beschadiging van gegevens.

## Beschrijving LED indicator USB-aansluiting:

De LED indicator van de USB-aansluiting licht op zodra de computer de module heeft gedetecteerd. Installeer de MEMEDIT5 USB software volgens de instructies. Als de installatie correct is uitgevoerd zal de LED elke keer oplichten wanneer aangesloten op een computer.

## INSTALLATIE BUITENDEURPANEEL

#### Plaatsing van de inbouwdoos:

De bovenkant van het paneel dient op een hoogte van ongeveer 1.65m geplaatst te worden. Afmeting sparing:

1650

| Modules    | 1        | 2       | 3       |
|------------|----------|---------|---------|
| Inbouwdoos | NCEV90CS | NCEV90C | CEV90   |
|            |          |         |         |
| В          | 99       | 99      | 99 mm.  |
| Н          | 132,5    | 238     | 328 mm. |
| D          | 56 5     | 56      | 56 mm.  |

1850

1450

Het paneel is ontworpen om onder de meest voorkomende weersomstandigheden te functioneren. Desondanks is het aan te raden om extra maatregelen te treffen tegen regeninslag zoals bijvoorbeeld het plaatsen van een regenkap.

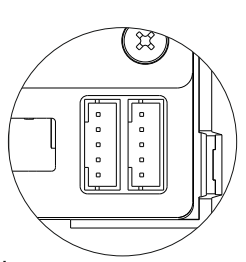

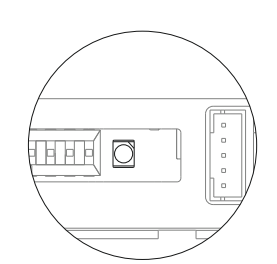

Æ

## **INSTALLEREN CODEPANEEL**

#### Voorbereiden kabeldoorvoer:

Breek de be de kabel aa inbouwdoze de inbouwd

Breek de benodigde ingang uit van de inbouwdoos voor het doorvoeren van de kabel aan de achterzijde van de inbouwdoos. Bij meerdere gekoppelde inbouwdozen breek ook de zijwanden uit en plaats de UC-kabel tunnels om de inbouwdozen te koppelen.

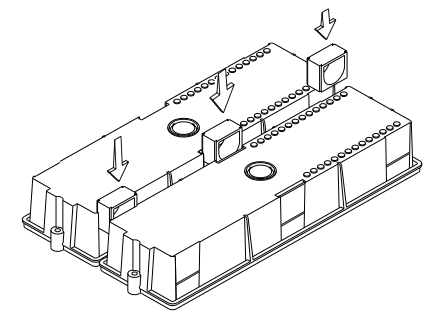

#### Plaatsen inbouwdoos:

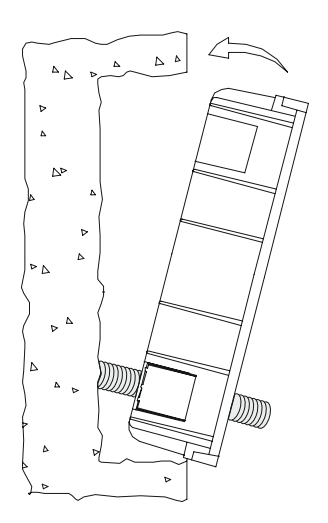

Voer de bekabeling door het gat. Plaats de inbouwdoos nauwkeurig en recht en zet deze vast. Na plaatsing kunnen de beschermingslabels van de bevestigingsgaten voor het paneel verwijderd worden.

#### Plaatsen elektronische modules:

Plaats de camera-, spreek/luister module bovenin het montageframe. Duw deze in het frame tot deze vast klikt. De overige modules worden in het frontpaneel geplaatst.

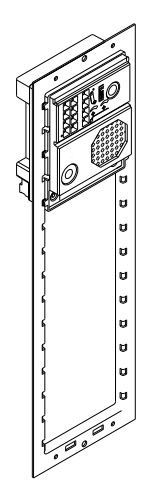

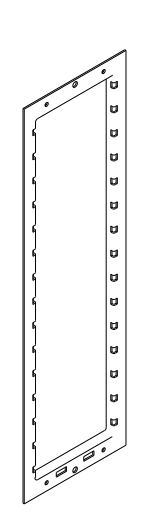

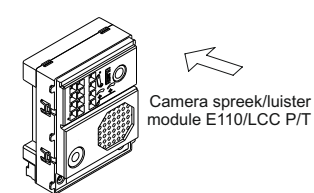

## INSTALLEREN CODEPANEEL

## Frameklem bevestigen:

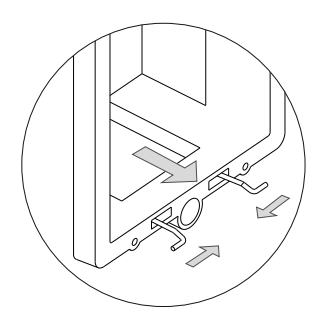

Plaats de scharnierveer welke meegeleverd met het product in de inbouwdoos, zoals aangegeven in de tekening.

Om het frame aan de inbouwdoos te hangen, plaats de scharnierveer aan het frame zoals in de tekening aangegeven.

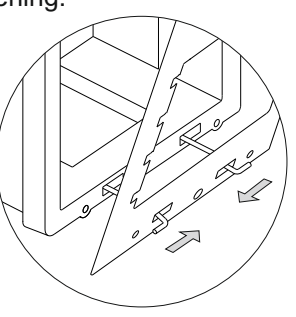

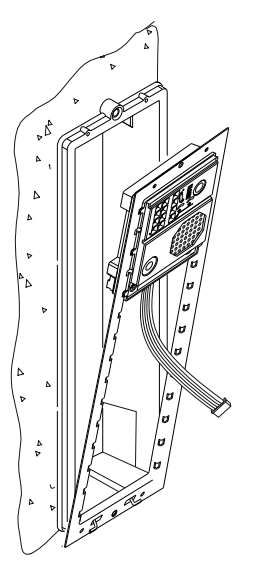

Het frame kan nu naar beneden worden geklapt zodat het aansluiten vergemakkelijkt wordt. Plaats de NEXA BUS connector en laat deze onder de camera-, spreek/luister module hangen zoals hiernaast aangegeven.

#### Aansluiting NEXA BUS connector:

Eenmaal klaar met het aansluiten van de bedrading en de NEXA BUS connector kan het frame op de inbouwdoos worden geschroefd met de meegeleverde schroeven. Vervolgens kan de NEXA BUS connector gekoppeld worden met de displaymodule in het front paneel.

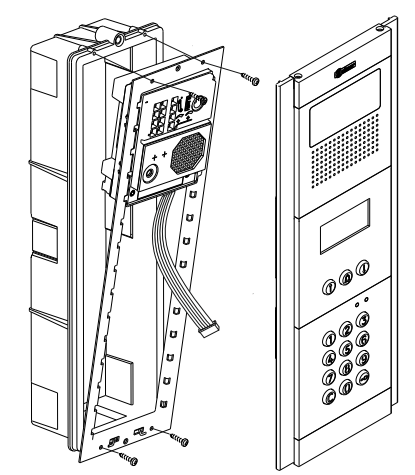

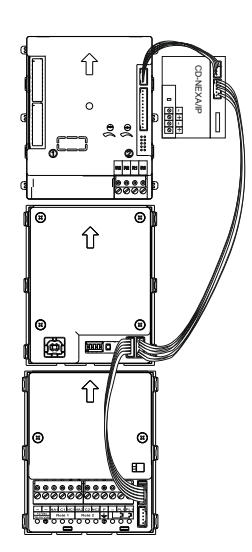

Verbind de NEXA interface kabel door van de E110/LCC P/T module naar de CD-NEXA/IP, verbind de CD-NEXA/IP met een NEXA BUS kabel naar het display module N3403/AL, doe hetzelfde met de andere NEXA BUS kabel. Koppel deze van de N3403/AL naar de N3301/AL.

OPMERKING: <u>Alleen de module</u> CD-NEXA/IP dient te worden aangesloten op een voeding 12Vdc. Het display module N3403/AL en de toegangscontrole module N3301/AL worden gevoed via de NEXA BUS connector. Zie pagina 34 voor het installatie schema.

## **INSTALLEREN CODEPANEEL**

#### Sluiten van het codepaneel:

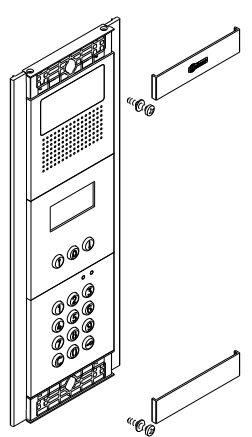

Zet het frame vast op de inbouwdoos met behulp van de twee meegeleverde schroeven.

Wanneer alles is ingesteld en getest sluit dan het paneel doormiddel van de twee meegeleverde afdekkappen, plaats deze schuin op de zijkant en klik deze dan voorzichtig met een lichte druk op het paneel.

## **INSTALLEREN VAN DE VOEDING**

#### Het installeren van de voeding MDR-20-12 en MDR-100-48:

De voeding moet op een droge en veilige plaats gemonteerd worden. Aanbevolen wordt om de voeding te beschermen met een thermo-magnetische stroomonderbreker en de voeding te aarden indien hiervoor een aansluiting aanwezig is. Om het risico van een elektrische schok te vermijden, dienen de ombouw van de voeding en de bedrading van de terminals intact te blijven tevens mag het systeem alleen door een **erkend installateur** geïnstalleerd of aangepast worden. Dit dient spanningsvrij te gebeuren.

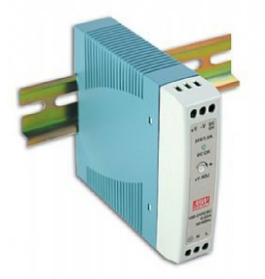

Vergeet niet om u aan de NEN normen te houden en de voeding te beschermen met een thermo-magnetische stroomonderbreker en de voeding te aarden indien hiervoor een aansluiting aanwezig is.

Om de voeding rechtstreeks op de muur te monteren boort u twee gaten van ø 6 mm en stopt daar de pluggen in. Zet de voeding vast met de aangegeven schroeven.

De voeding kan gemonteerd worden op een DIN 46277-geleider, door deze er eenvoudigweg in te drukken. Om de voeding weer van de geleider los te halen gebruikt u een gewone schroevendraaier om de flens op te tillen zoals te zien op de afbeelding.

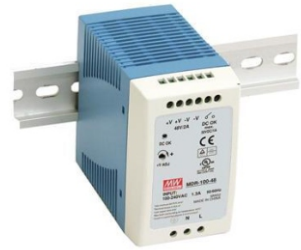

**BELANGRIJK:** Het maximaal aantal units dat kan worden aangesloten op een MDR-100-48 via een P-Switch is maximaal 25 T-Switchen en 25 Beoview monitoren.

Voor grotere aantallen units moet telkens weer een MDR-100-48 en P-Switch geplaatst worden. De maximale UTP lengte is 100 meter vanaf de P-Switch.

## **INSTALLEREN VAN DE DEUROPENER**

#### **Deuropener**

Wanneer een slot in een metalen deurkozijn wordt geplaatst, boor dan 2 gaten van Ø3.5mm en tap schroefdraad in het gat. Bij een houten kozijn boort men twee gaten van Ø3mm voor.

Belangrijk:Een varistor is toegevoegd aan de module.<br/>Indien een wisselspaningsslot wordt aangesloten op een van<br/>de relais contacten, plaats dan de varistor op de contacten van<br/>het deurslot en gebruik een TF-104 voeding .<br/>Dit om de eventuele storingsinvloeden maximaal te beperken.<br/>De deuropener CV-14DC (12vdc/max 300mA)kan gecombineerd<br/>worden met de MDR-20-12 voeding voor de CD-NEXA/IP module.

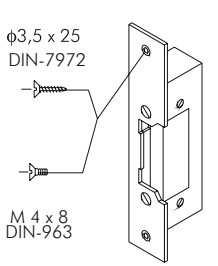

## **BESCHRIJVING FUNCTIES CODEPANEEL**

#### Beschrijving functies codepaneel:

Module in stand-by modus

In stand-by modus kunnen de volgende handelingen worden uitgevoerd:

Activeren relais met externe drukknoppen: Maakt het mogelijk om relais 1 en/of 2 te activeren door middel van een externe drukknop aangesloten op PL1 en/of PL2. De knop kan geconfigureerd worden door middel van de programmering om de uitgang te activeren of te deactiveren wanneer op de knop gedrukt wordt voor een tijd tussen de 1 en 99 seconden.

#### Via het toetsenbord:

Speciale standaard codes: (houd rekening met het aantal cijfers in de code).

Hoofdcode: 271800 of 2718 indien het aantal cijfers geconfigureerd = 4. Code voor externe drukknop CP1: 111100 of 1111 indien het aantal cijfers geconfigureerd = 4. Code voor externe drukknop CP2: 222200 of 2222 indien het aantal cijfers geconfigureerd = 4. Deblokkeer code: 333300 of 3333 indien het aantal cijfers geconfigureerd = 4.

**Openen met een gebruikerscode:** Maakt het mogelijk om de uitgangen (relais 1/relais 2/paniek) te activeren welke toegekend aan de gebruiker. Druk op de sleuteltoets gevolgd door de gebruikerscode.

#### "sleuteltoets" + "gebruikerscode uit de legenda".

**Code beheer**: Hiermee is het mogelijk om het codepaneel in de programmeerstand te zetten en tevens de monitoren of deurtelefoons te programmeren. Om een geblokkeerd paneel te deblokkeren. Druk 3x op de sleuteltoets gevolgd door de mastercode of gebruikerscode.

"sleuteltoets" + "sleuteltoets" + "lsleuteltoets" + "hoofdcode". "sleuteltoets" + "sleuteltoets" + "sleuteltoets" + "gebruikerscode".

**CP1 drukknop code**: Activeren/deactiveren van de externe drukknop PL1 en/of PL2 gelinkt aan de CP1 code. Druk 3x op de sleuteltoets gevolgd door de CP1 code.

#### "sleuteltoets" + "sleuteltoets" + "Sleuteltoets" + "CP1 code".

**CP2 drukknop code**: Activeren/deactiveren van de externe drukknop PL1 en/of PL2 gelinkt aan de CP2 code. Druk 3x op de sleuteltoets gevolgd door de CP2 code.

#### "sleuteltoets" + "sleuteltoets" + "sleuteltoets" + "CP2 code".

**Deblokkeer code**: Maakt het mogelijk om een blokkade op te heffen indien een codepaneel geblokkeerd is. Druk 3x op de sleuteltoets gevolgd door de deblokkeer code

#### "sleuteltoets" + "sleuteltoets" + "sleuteltoets" + "deblokkeer code".

**Wijzigen gebruikerscode:** Maakt het mogelijk dat de gebruiker zijn eigen code kan wijzigen. Wijzigt niet de toegekende uitgangen (relais 1/relais 2/paniek). Druk 2x op de sleuteltoets gevolgd door de huidige gebruikerscode, druk weer op de sleuteltoets gevolgd door de nieuwe gebruikerscode, druk vervolgens voor de laatste keer op de sleuteltoets. De nieuwe code dient hetzelfde aantal cijfers te hebben als de vorige code en de code mag niet al zijn gebruikt.

## "sleuteltoets" + "sleuteltoets" + "huidige gebruikerscode" + "sleuteltoets" + "nieuwe gebruikerscode" + "sleuteltoets".

**Oproep naar een monitor of telefoon**: Om een monitor of telefoon op te roepen in dezelfde installatie, druk de monitor of telefoon code in gevolgd door de bel toets.

#### "monitor/telefoon code"+ "bel toets".

**Oproepen monitor/telefoon via de legenda**: Om een monitor of telefoon op te roepen in dezelfde installatie, zoek de naam van een bewoner op met de pijl toetsen in de legenda (telefoonboek) en druk op de bel toets.

#### "Zoeken bewoner met pijl toetsen"+ "bel toets".

#### Toegang tot menu instellingen en verlaten instellingen:

Om in de programmeerstand te komen, druk 3x op de sleuteltoets gevolgd door de hoofdcode "271800"...

sleuteltoets + sleuteltoets + sleuteltoets + hoofdcode (install) .

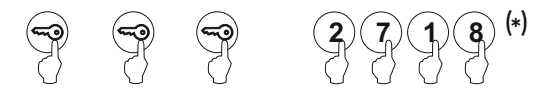

Om de programmering te verlaten, druk op de C-toets (annuleren) indien niet in de programmeerstand. Indien in de programmeerstand druk dan 2x op de C-toets.

LET OP: Indien 15 minuten geen toetsen worden ingedrukt zal het paneel weer terug keren in de bedrijfsstand.

#### (\*)Belangrijk:

Het aantal cijfers dat af fabriek is geconfigureerd is voor de hoofdcode is (fabrieksinstelling 2718 = 4).

#### Configuratie menu

Om het systeem in te stellen moet er toegang verkregen worden tot het configuratie menu. De met een asterisk (\*) aangegeven menu's moeten ingesteld worden om het systeem goed te laten functioneren. Er zijn twee configuratie menu's: **hoofd**, waarmee alle instellingen kunnen worden gewijzigd en **gebruiker**, welke geen toegang heeft tot de systeem instellingen. Voor de volgende voorbeelden geldt: Instellingen met een zwarte tekst op een witte achtergrond zijn beschikbaar via beide menu codes en de instellingen met een witte tekst op een zwarte achtergrond zijn alleen via de hoofd (installateurs) code toegankelijk. Het vullen van de legenda is niet noodzakelijk voor de werking van het systeem zolang men de optie huisnummer (2de namenlijst) op NEE laat staan, er kan dan met een directe code van de monitor/telefoon worden aangebeld. Om door de menu's te scrollen maakt men gebruik van de pijl toetsen. In elk menu wordt een wijziging vastgelegd wanneer de@toets wordt ingedrukt en indien niet gewenst druk dan op de cotets om terug te keren. Om het instellingen menu te verlaten druk dan op de cotets.

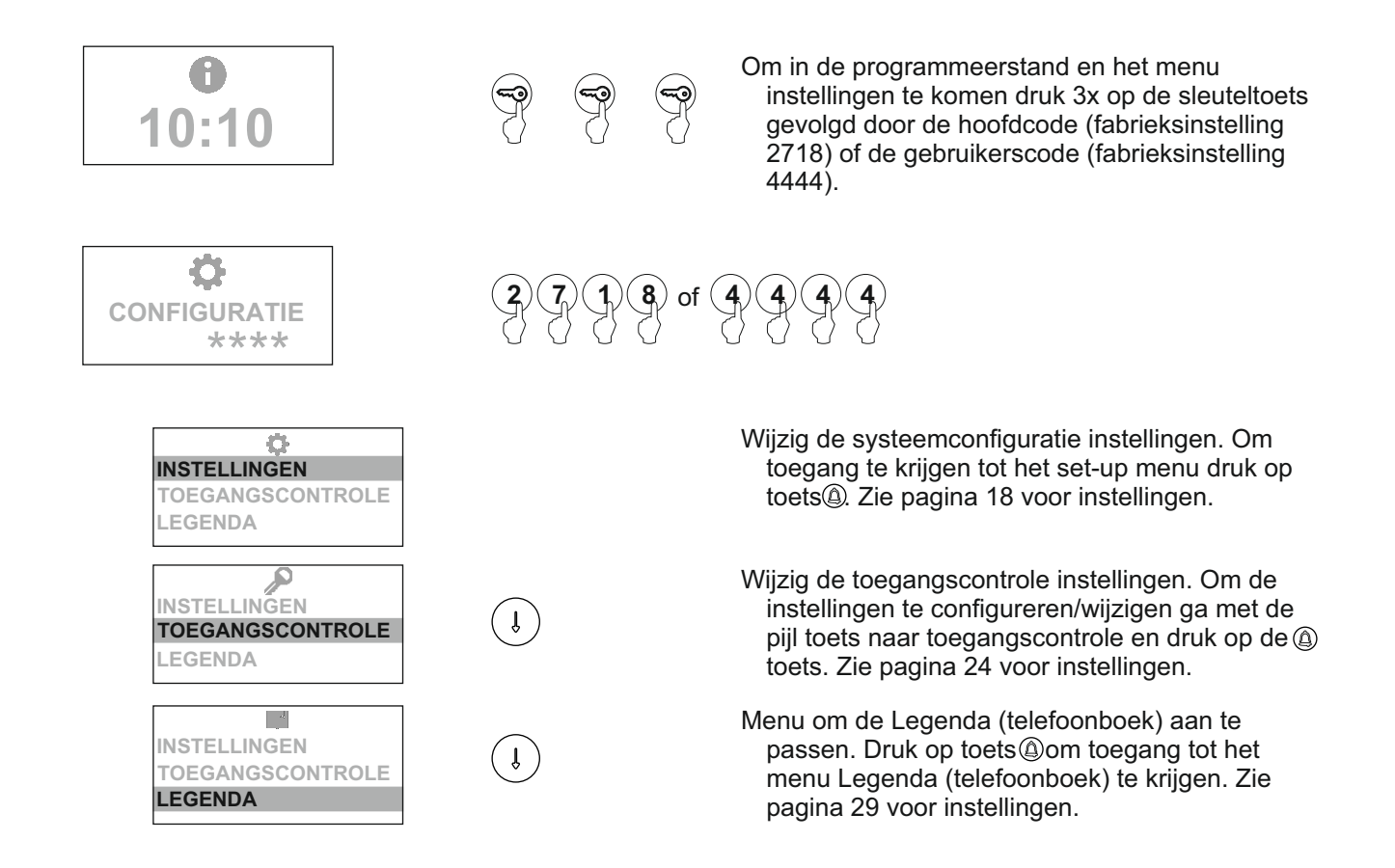

#### Menu systeeminstellingen

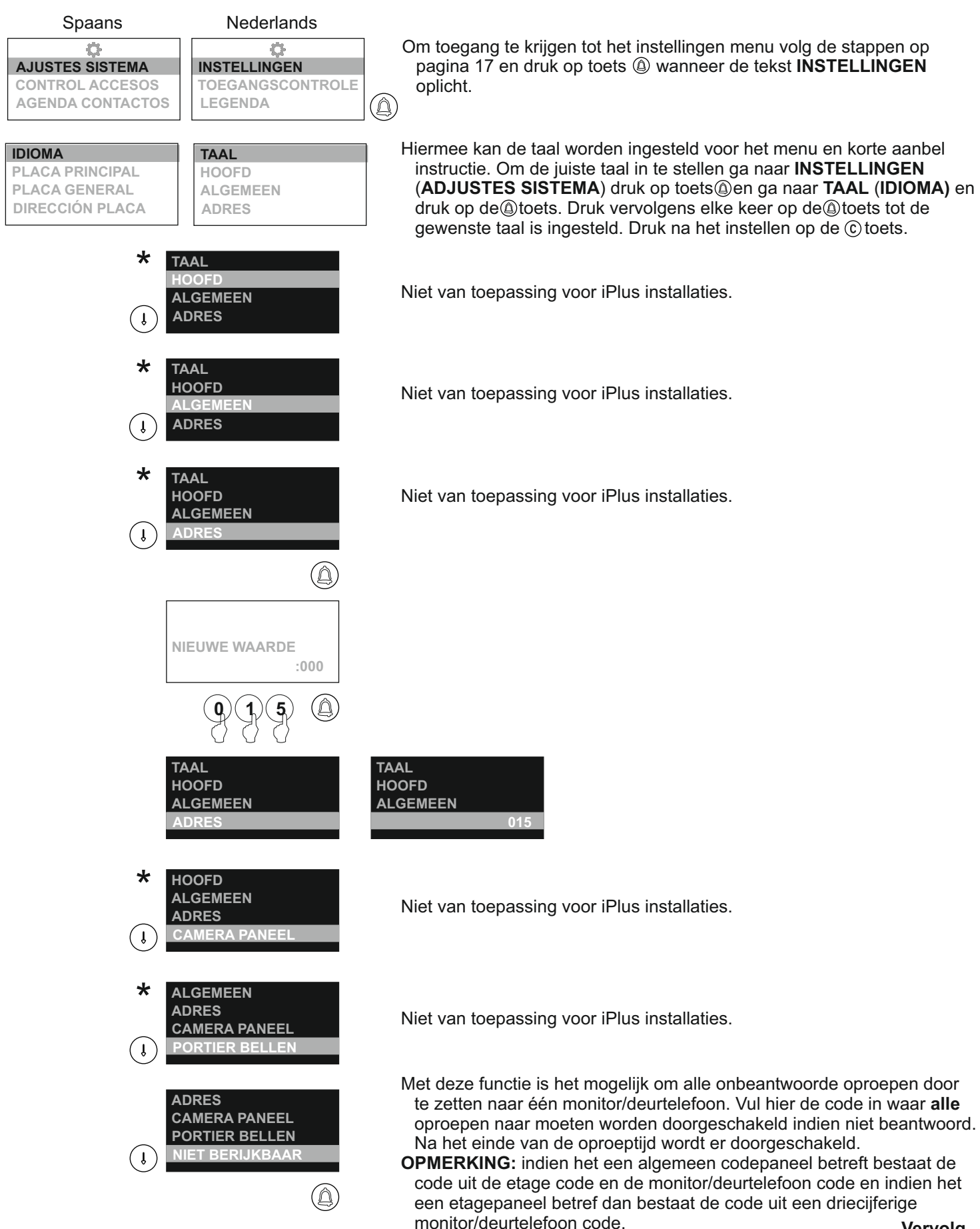

Vervola..

#### Vervolg van vorige pagina Menu systeeminstellingen

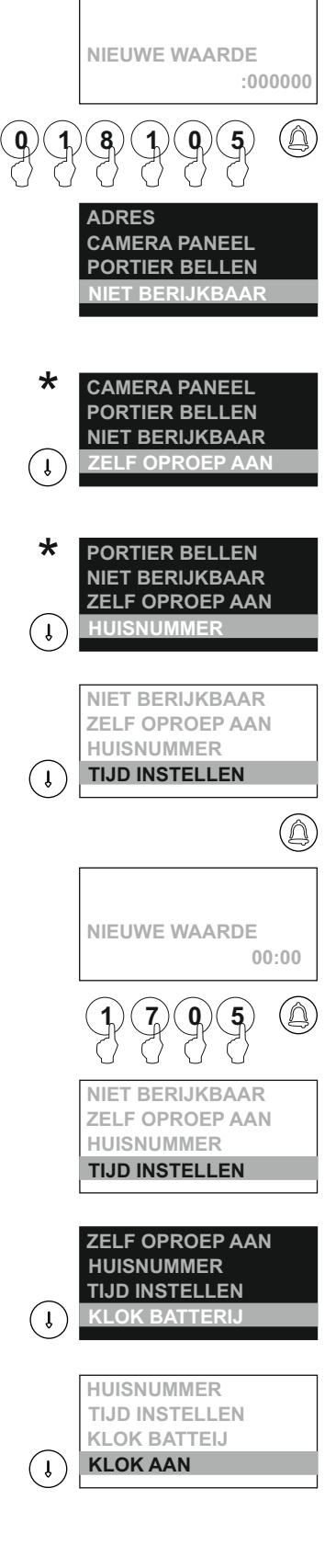

Om de waarde te wijzigen druk op toets<sup>(a)</sup>, voer vervolgens de code in van de monitor/deurtelefoon en druk op toets<sup>(a)</sup> om te bevestigen, indien op toets<sup>(c)</sup> wordt gedrukt wordt de waarde niet opgeslagen.

#### ADRES CAMERA PANEEL PORTIER BELLEN

- Geeft de mogelijkheid om een oproep vanaf een toestel naar het deurpaneel te doen. In systemen met meerdere panelen, kan slechts één paneel hiermee ingesteld worden. In systemen met een 'algemene ingang' en etagecodering kan elk hoofdpaneel van de
- etage of gebouw wel weer met 'zelf oproep' ingesteld worden. Op het algemene deurpaneel moet deze optie dan uit staan. Om deze waarde te wijzigen druk op de (a) toets.
- Hiermee kan de toegewezen code afwijken van de werkelijke monitor/deurtelefoon code. Bijvoorbeeld wanneer huisnummer 58 een monitor code 1 heeft. Deze code wordt gedefinieerd in het menu **LEGENDA: BEL CODE** (zie pagina 29). Druk op de@ toets om deze functie te wijzigen.
- Het codepaneel heeft een interne klok welke de tijd kan weergeven op het display indien het codepaneel in rust is, ook kan deze klok worden gebruikt om al dan niet toegang te verlenen aan een gebruikerscode, te bepalen in de **LEGENDA**: **TOEGANGSCODE** (zie pagina 30). Een interne batterij houd de systeemtijd bij, zelfs bij stroom uitval. Deze batterij kan uitgeschakeld worden in het instellingen menu bij de volgende optie.

NIET BERIJKBAAR ZELF OPROEP AAN HUISNUMMER 17:05

Activeer de interne batterij van het codepaneel zodat de tijd doorloopt bij stroomuitval en zelfs wanneer het paneel voor langere tijd is uitgeschakeld. Om deze waarde te wijzigen druk op de (a) toets.

Hiermee kan de klok welke in ruststand getoond wordt op het display, aan of uit worden gezet. Om deze waarde te wijzigen druk op de toets.

Vervolg van vorige pagina Menu systeeminstellingen

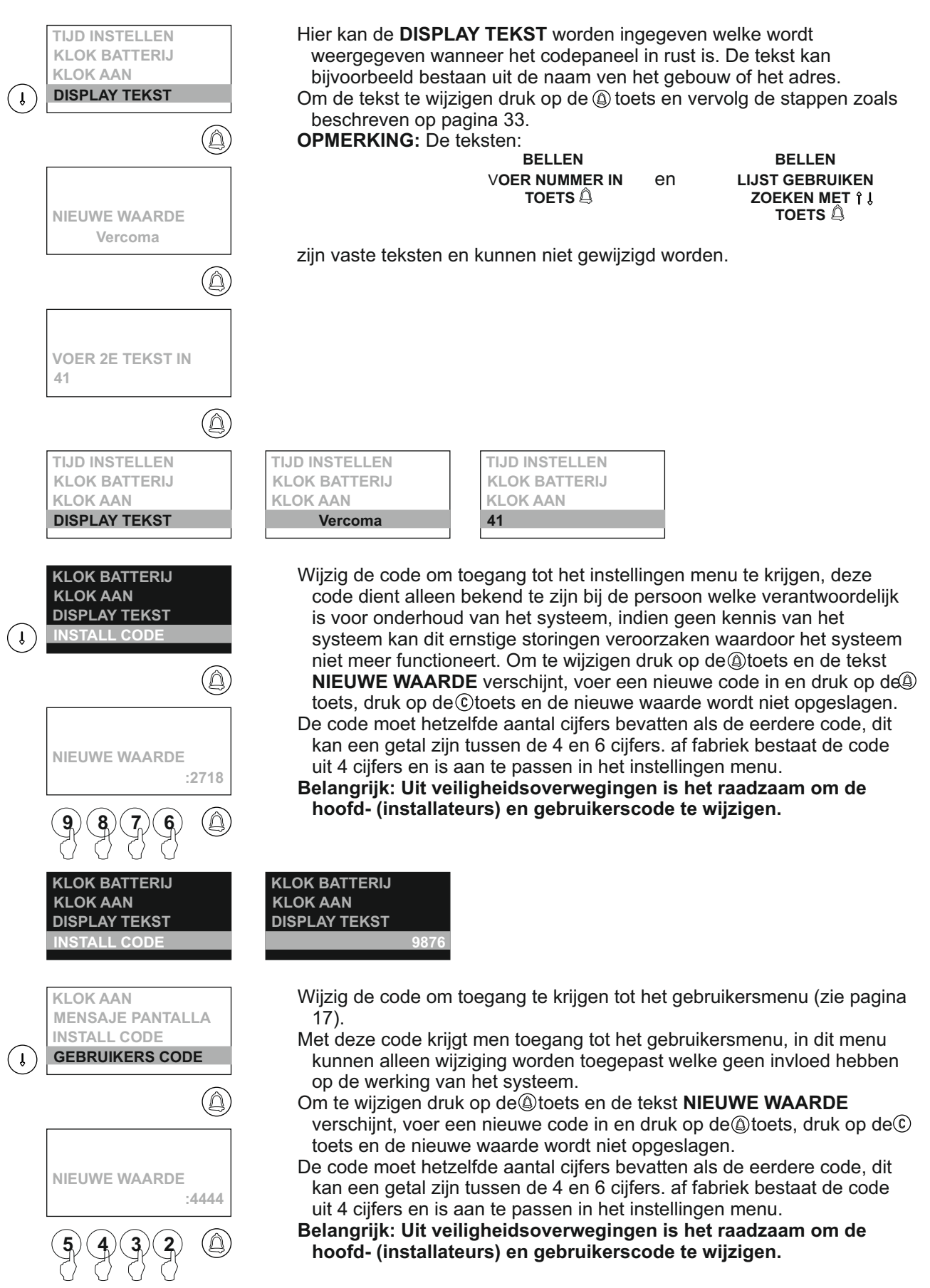

Vervolg van vorige pagina <u>Menu systeeminstellingen</u>

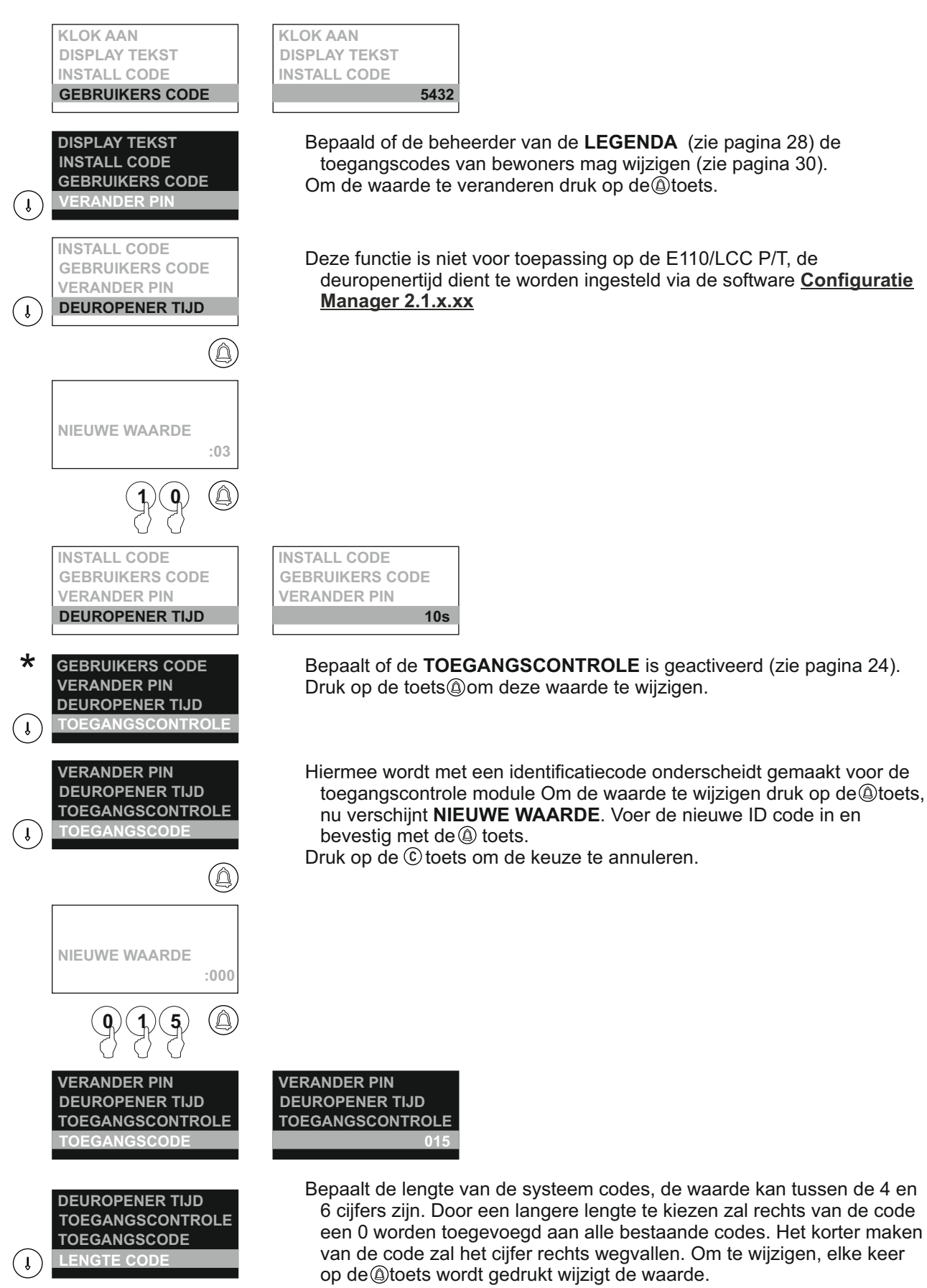

Let Op: wijzigen kan grote gevolgen hebben voor reeds bestaande gebruikerscodes.

Vervolg van vorige pagina <u>Menu systeeminstellingen</u>

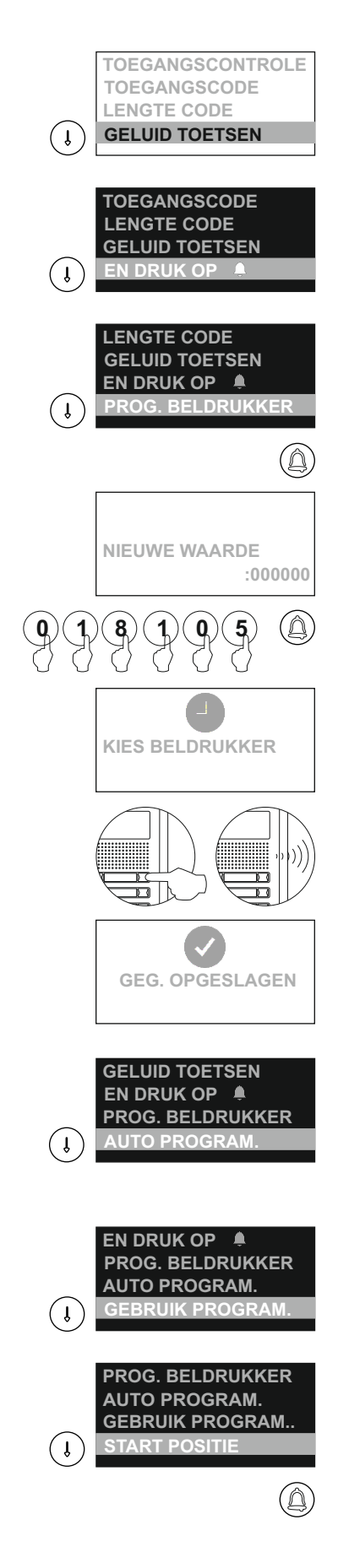

Hiermee bepaalt men of er een geluid hoorbaar is bij het indrukken van de toetsen. Om te wijzigen druk op de toets (a).

Hiermee wordt bepaalt of na het intoetsen van het huisnummer direct gebeld moet worden of dat eerst de toets @ingedrukt moet worden. Om te wijzigen druk op de toets @.

Toewijzen van een code aan een beldrukkertoets van de EL-610D of indien een beldrukker aanwezig in het codepaneel. Om een code aan een beldrukkertoets toe wijzen druk op de toets<sup>(a)</sup>, het bericht **NIEUWE WAARDE** verschijnt en er kan een code ingevoerd worden. Druk op de toets<sup>(a)</sup> en vervolgens verschijnt de tekst **KIES BELDRUKKER**, druk vervolgens op de bijbehorende beldrukker en het bericht **OPGESLAGEN** verschijnt.

Deze optie is niet van toepassing voor iPlus systemen.

Deze optie is niet van toepassing voor iPlus systemen.

Deze optie is niet van toepassing voor iPlus systemen.

#### Vervolg van vorige pagina <u>Menu systeeminstellingen</u>

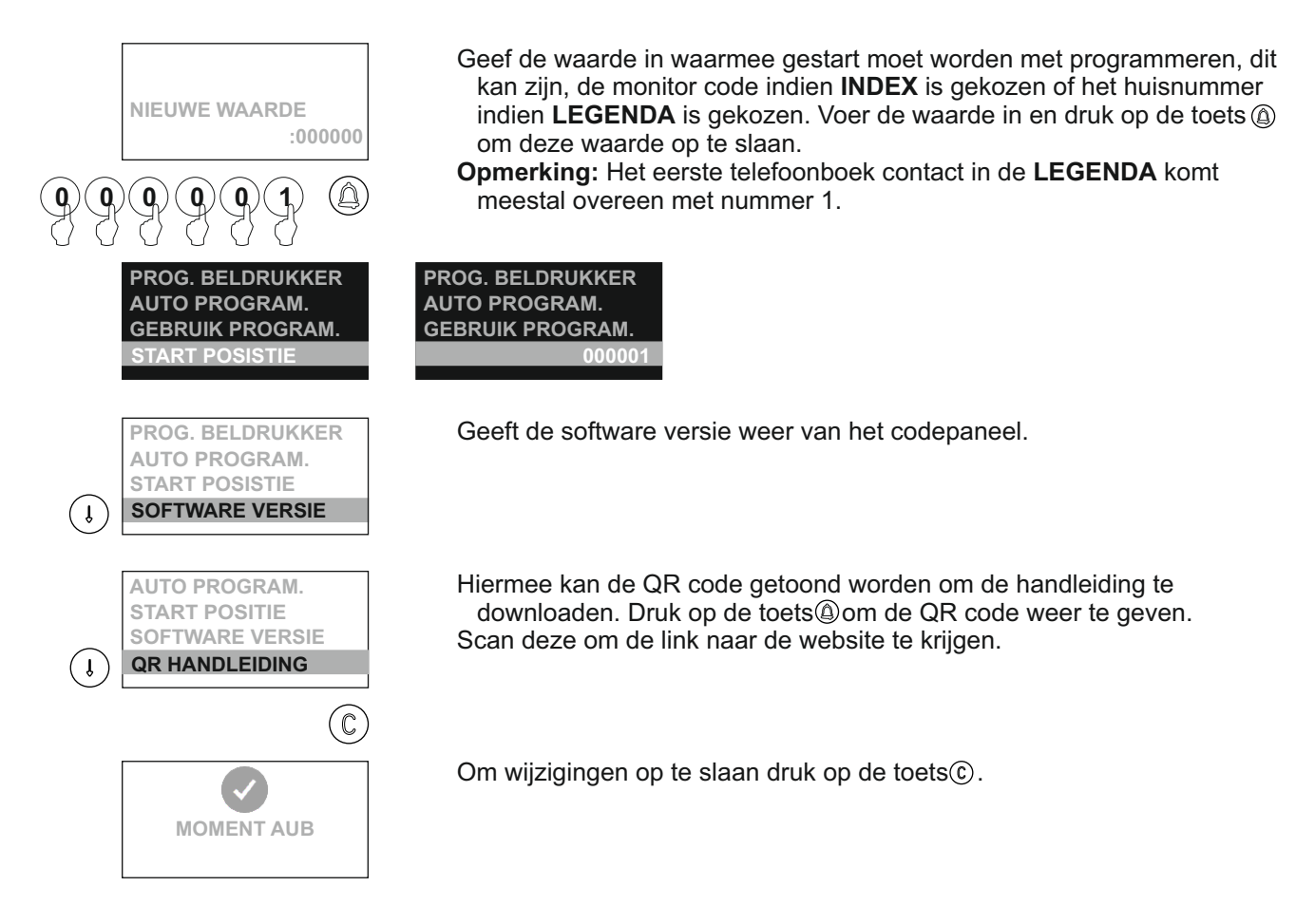

#### Mode automatisch programmeren van monitoren en deurtelefoons:

Het automatisch programmeren is voor iPlus niet van toepassing.

#### Menu toegangscontrole

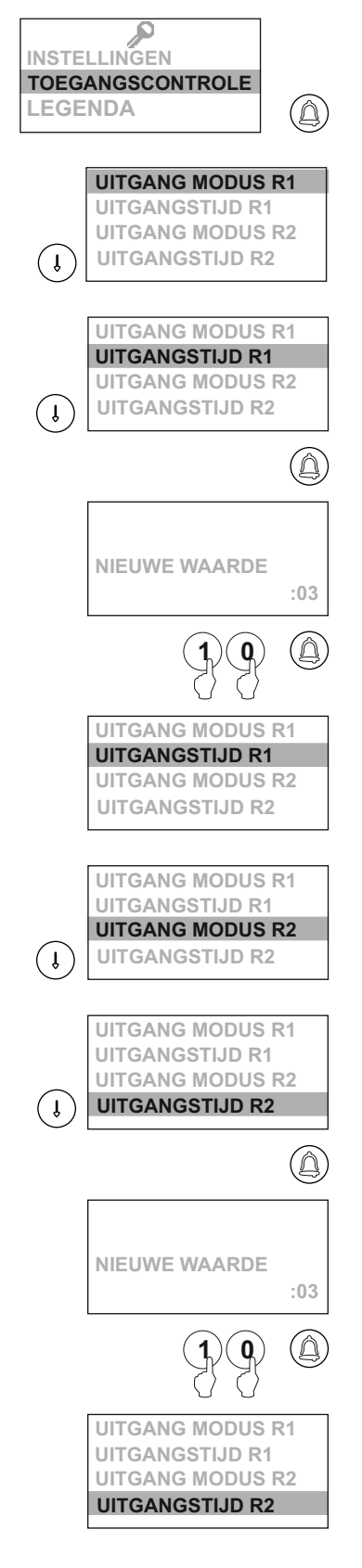

Om toegang te krijgen tot het menu **TOEGANGSCONTROLE** volg de stappen als beschreven op pagina 17 en druk op de toets@als de tekst **TOEGANGSCONTROLE** oplicht.

Bepaalt het gedrag van relais 1 (welke zich bevindt in de N3301/AL) deze kan als **PULS** of **STABIEL** reageren. Om te wijzigen druk op toets.

Bepaalt de tijd in seconden van relais 1 (welke zich bevindt in de N3301/AL), om actief te zijn indien het relais als **PULS** is ingesteld. Er kan een tijd tussen de 01 en 99 seconden worden ingesteld.
Om de tijd te wijzigen druk op de toets@en de tekst **NIEUWE WAARDE** zal verschijnen. Voer de nieuwe waarde in en druk op toets@ om de waarde op te slaan. Indien vooraf op de toets©wordt gedrukt zal de waarde niet worden opgeslagen.

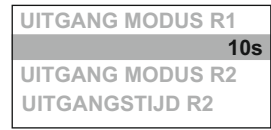

Bepaalt het gedrag van relais 2 (welke zich bevindt in de N3301/AL) of deze als **PULS** of **STABIEL** reageert. Om te wijzigen druk op toets<sup>(a)</sup>.

Bepaalt de tijd in seconden van relais 2 (welke zich bevindt in de N3301/AL) om actief te zijn indien het relais als **PULS** is ingesteld. Er kan een tijd tussen de 01 en 99 seconden worden ingesteld.
Om de tijd te wijzigen druk op de toets@en de tekst **NIEUWE WAARDE** zal verschijnen. Voer de nieuwe waarde in en druk op toets@ om de waarde op te slaan. Indien vooraf op de toets©wordt gedrukt zal de waarde niet worden opgeslagen.

UITGANG MODUS R1 UITGANGSTIJD R1 UITGANG MODUS R2 10s

Vervolg van vorige pagina <u>Menu toegangscontrole</u>

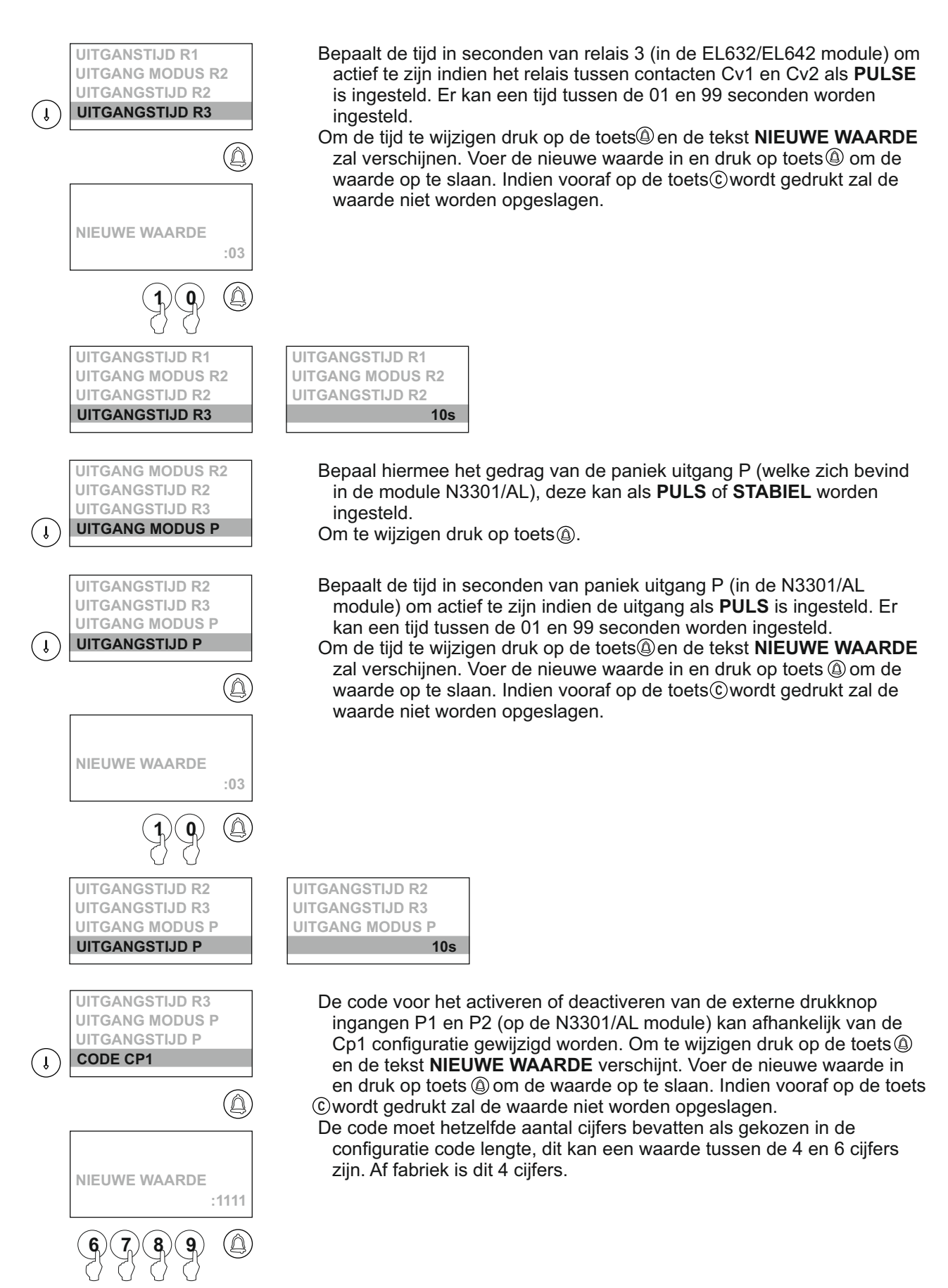

Vervolg van vorige pagina <u>Menu toegangscontrole</u>

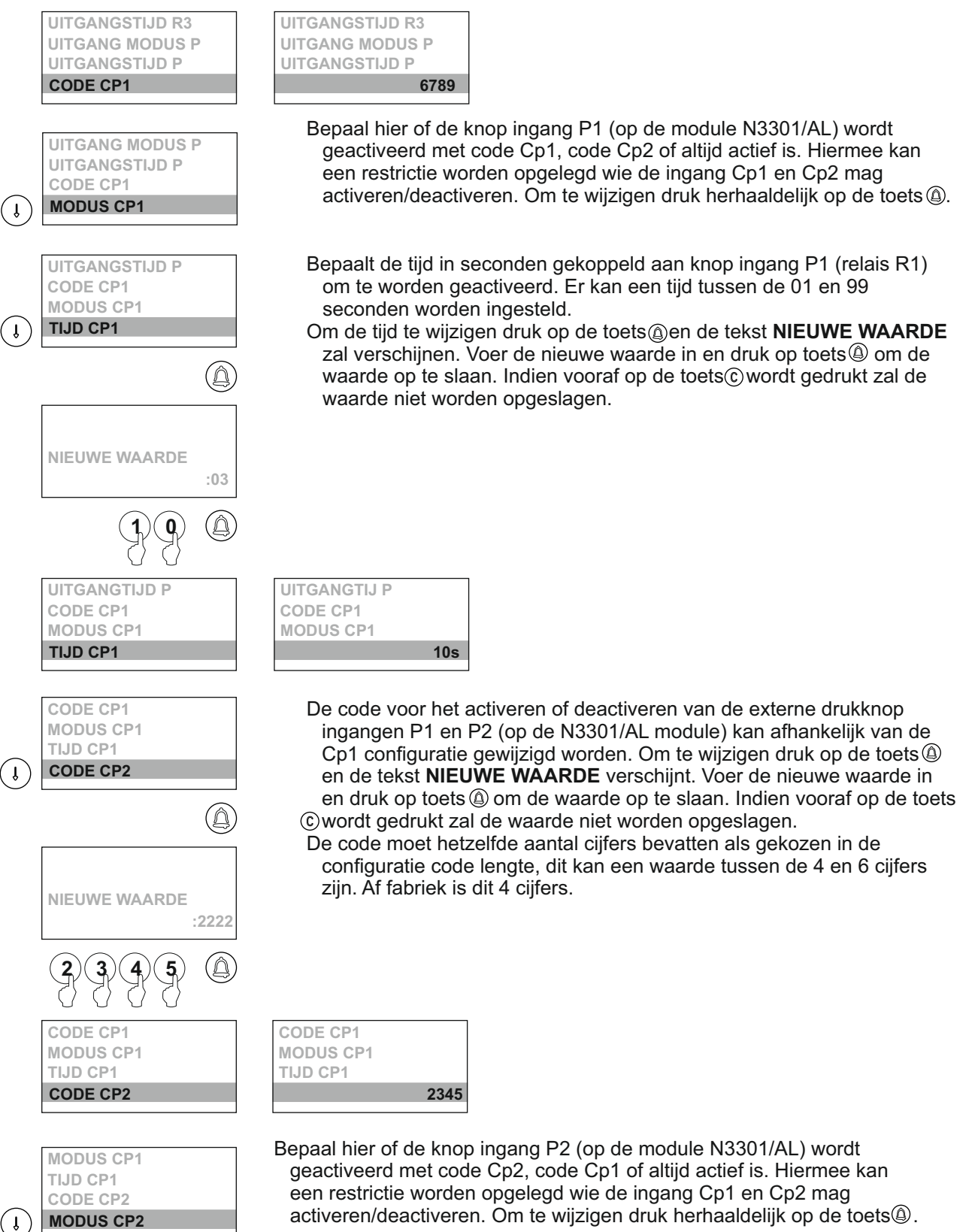

26

Vervolg van vorige pagina <u>Menu toegangscontrole</u>

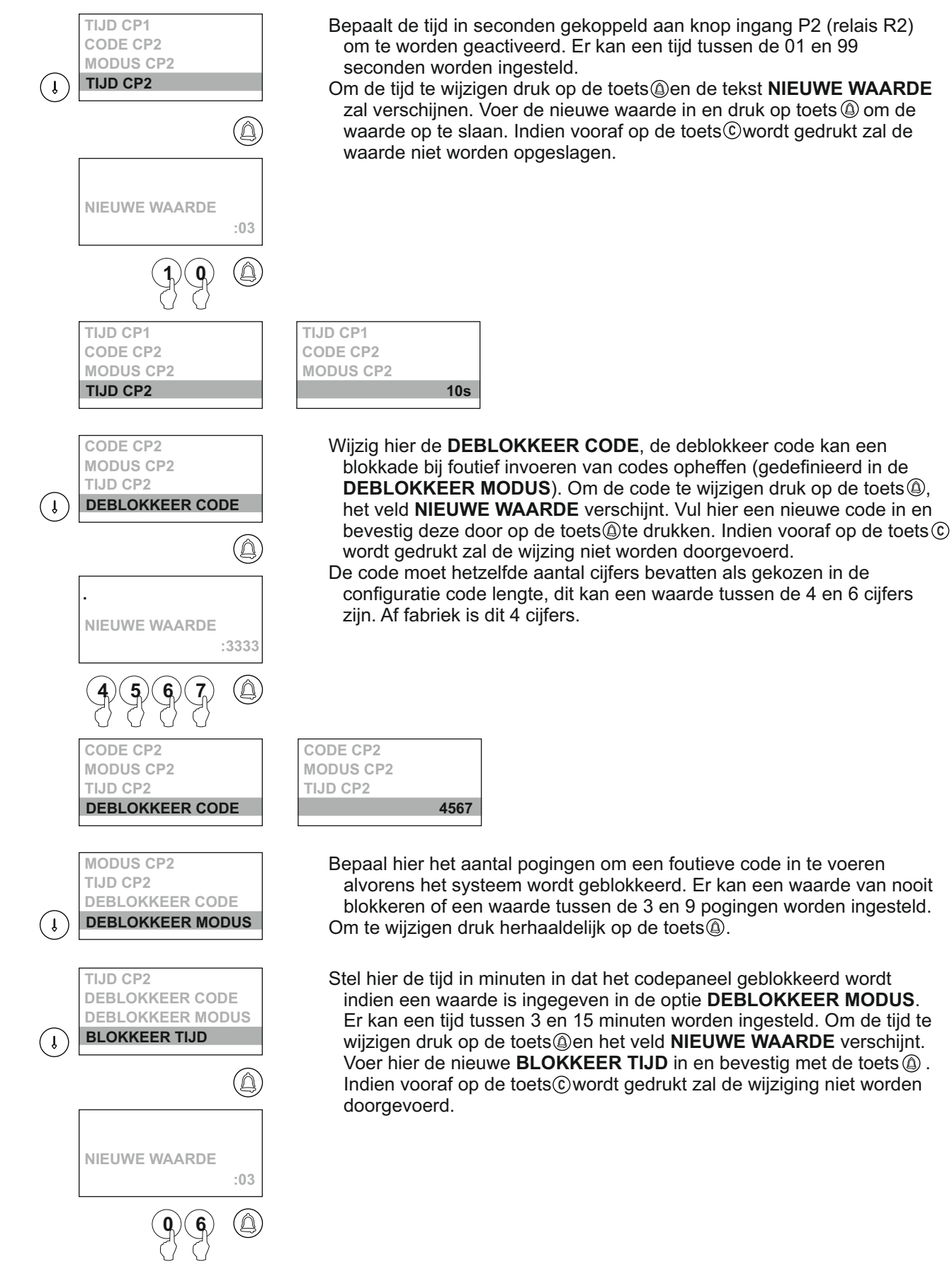

Vervolg van vorige pagina <u>Menu toegangscontrole</u>

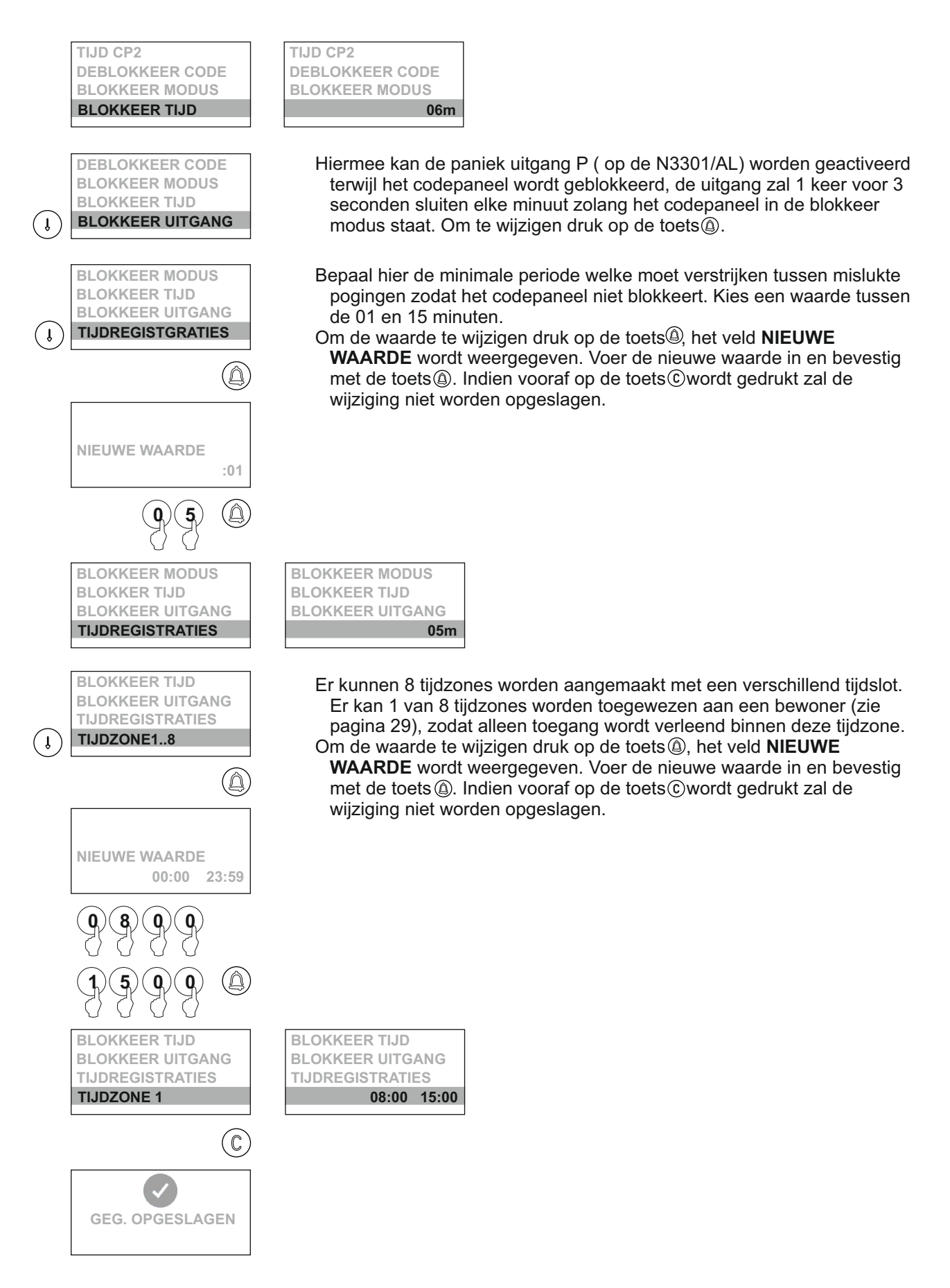

## <u>Menu legenda (namenlijst)</u>

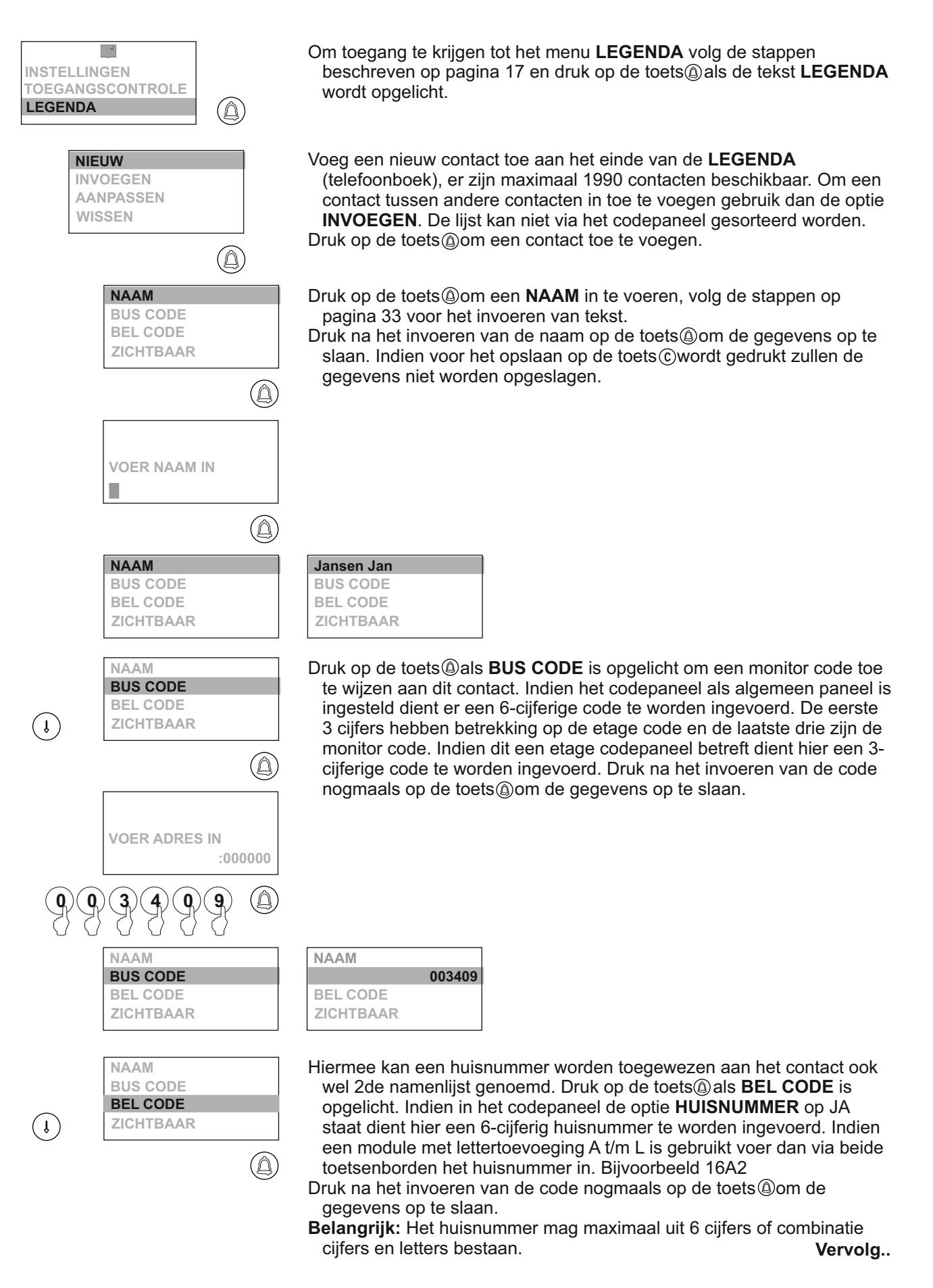

#### Vervolg van vorige pagina Menu legenda (namenlijst):

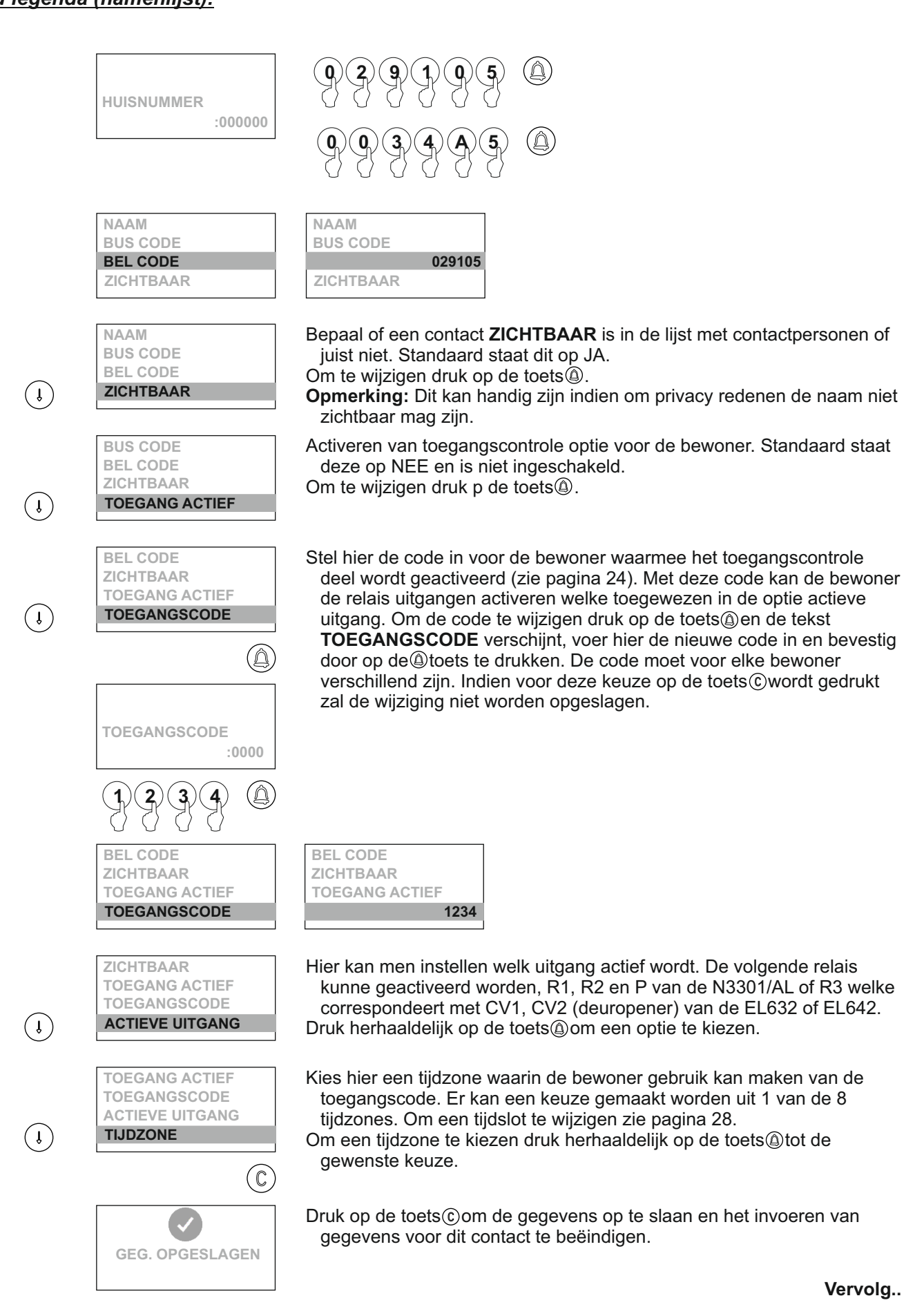

Vervolg van vorige pagina <u>Menu legenda (namenlijst):</u>

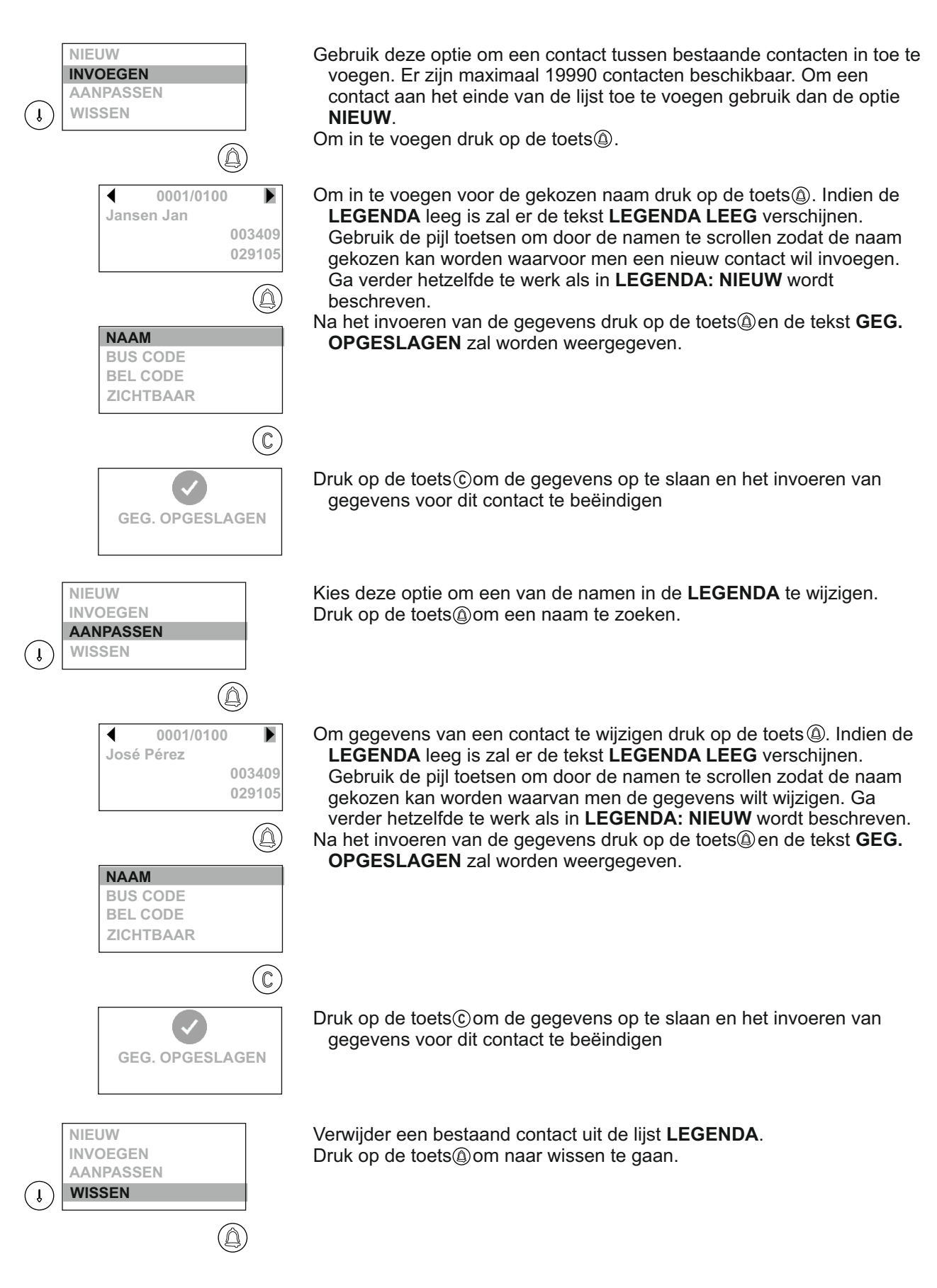

0001/0100

#### Vervolg van vorige pagina Menu legenda (telefoonboek):

◀

Jansen Jan

|                           | 00                                              | )3409<br>29105 |
|---------------------------|-------------------------------------------------|----------------|
|                           |                                                 |                |
|                           | WISSEN                                          |                |
|                           |                                                 | $(\mathbb{C})$ |
| INVO<br>AAN<br>WIS<br>ALL | DEGEN<br>IPASSEN<br>SEN<br><b>ES WISSEN</b>     |                |
| AAN<br>WIS<br>ALL<br>ZEN  | IPASSEN<br>SEN<br>ES WISSEN<br>ID LEGENDA       |                |
|                           | ZENDEN<br>0056/0100                             |                |
| WIS<br>ALL<br>ZEN         | SEN<br>ES WISSEN<br>ID LEGENDA<br>IVANG LEGENDA |                |
|                           | ONTVANGEN<br>0056                               |                |

Om een contact te wissen uit de **LEGENDA** druk op de toets<sup>(a)</sup>. Indien de **LEGENDA** leeg is zal er de tekst **LEGENDA** LEEG verschijnen. Gebruik de pijl toetsen om door de namen te scrollen zodat de naam gekozen kan worden welke gewist moet worden. Druk nogmaals op de toets<sup>(a)</sup> om het wissen te bevestigen. Herhaal dit proces voor elk te wissen contact.

Om het menu wissen te beëindigen druk op de toets©.

Verwijder alle contacten uit de **LEGENDA.** Druk op de toets (a) om het wissen te starten. Hierna verschijnt de tekst **BEVESTIG WISSEN**. Druk op de toets (a) om alles te wissen en druk op de toets (c) om terug te keren.

Let op: Eenmaal gewist kunnen gegevens niet hersteld worden.

#### Deze optie is niet van toepassing voor iPlus en iPlus BUS!

Hiermee kunnen alle gegevens uit de LEGENDA naar een ander codepaneel worden gezonden. Voordat er wordt begonnen met zenden dient eerst het ander codepaneel op ONTVANGEN te staan, zie volgende paragraaf. Om te beginnen met zenden druk op de toets<sup>(a)</sup>. Het display zal nu de tekst ZENDEN weergeven en het aantal records dat verzonden is. Na deze uitvoering zal het codepaneel het instellingen menu verlaten.

Ontvangen van de **LEGENDA** gegevens uit een ander codepaneel. Stel het paneel in op ontvangen en selecteer op het andere paneel de optie zenden, zie hierboven. Druk nu op de toets (a).

Voordat de **LEGENDA** wordt ontvangen zal het paneel eerst de **LEGENDA** wissen en zal de tekst **WISSEN** verschijnen. Nadat de **LEGENDA** compleet ontvangen is zal het codepaneel het menu instellingen verlaten.

**BELANGRIJK:** Het ontvangen en zenden van de **LEGENDA** kan alleen tussen twee panelen in de serie Plus. Stel dus NIET meer codepanelen in op zenden of ontvangen. Tijdens de overdracht is het mogelijk dat ander apparatuur willekeurig functies uitsturen (bellen, deuropenen, etc) dit is geen afwijking.

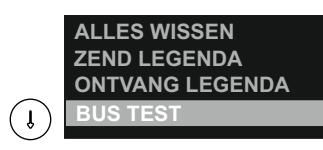

Hiermee is het mogelijk om een test uit te voeren van de monitoren/derutelefoons vanuit de contacten/legenda. De legenda wordt doorlopen en er wordt een signaal naar de toestellen gestuurd, indien een toestel niet actief zal er **NIET GEVONDEN** boven staan en kan de test vervolgt worden. Noteer de foutieve contacten. Druk op de toets@om het proces te starten.

## Namen bewerken via het toetsenbord:

Voor het invoeren of bewerken van tekst tijdens het programmeren, gebruik de toetsen als onderstaand. Het maximaal aantal karakters per regel is 16. Het invoeren van de karakters gebeurt via het cijfer toetsenbord en niet met het alfanumerieke (N3301/A) toetsenbord A t/m L indien aanwezig: Druk herhaaldelijk op de toets overeenkomstig de karakter welke nodig is totdat het gewenste teken in het scherm staat.

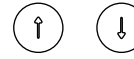

Met de pijl toetsen kan men langs de tekst bewegen.

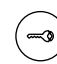

Gebruik de sleuteltoets om een karakter boven de cursor te verwijderen. De overige tekens worden 1 plaats naar achter gezet.

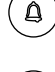

Gebruik de bel toets (OK) om de ingevoerde tekst te bevestigen. Op het display verschijnt de tekst GEG. OPGESLAGEN

С

Gebruik de C toets (CANCEL/ANNULEREN) om het bewerken/invoeren te annuleren. Wijzigingen zullen niet worden opgeslagen.

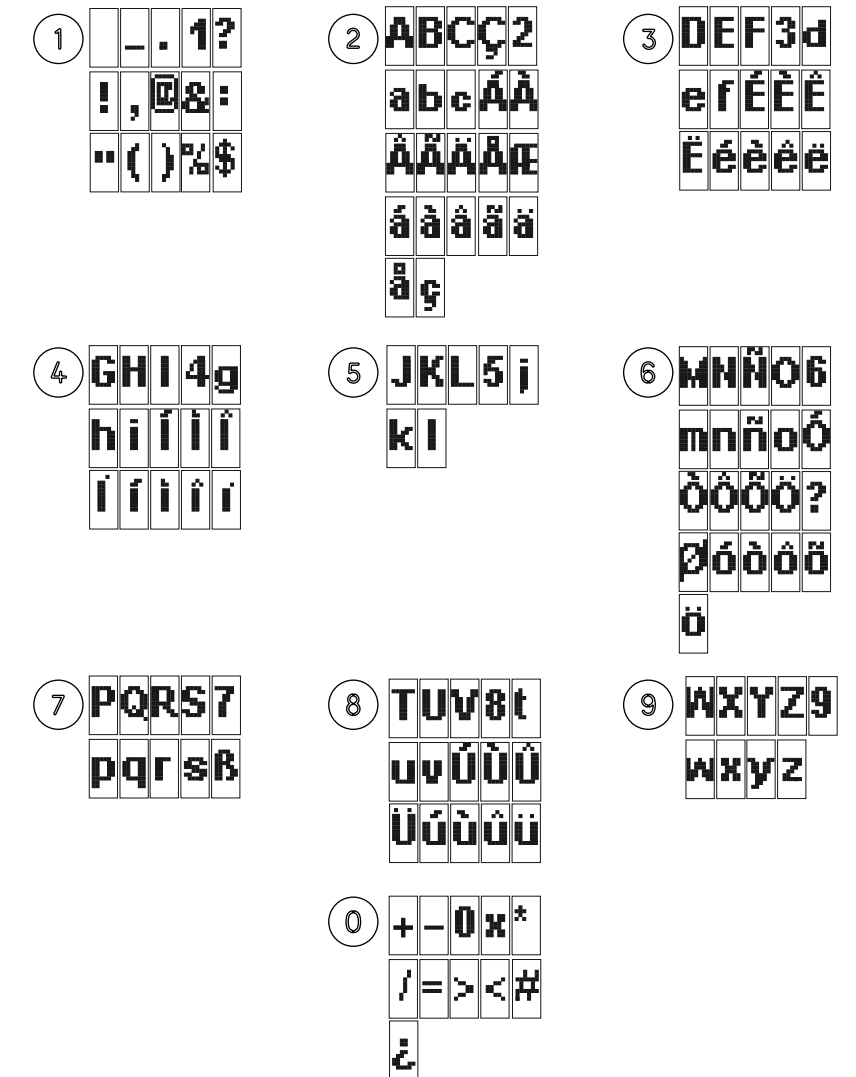

#### Snel bladeren door de legenda:

Om snel vooruit te bladeren door de legenda (het telefoonboek) en niet telkens snel op de pijltoetsen moet drukken kan er door na op de pijl een cijfer in te drukken grotere sprongen gemaakt worden. Als het getal 0 wordt gekozen zal er een sprong van 10 stappen genomen worden tot de 100 posities zijn genomen.

Î 5

Er worden 5x 5 sprongen gemaakt.

Het snel zoeken kan ook andersom met de pijl NEER. Hiermee zal men terug bladeren.

## **BEDRADINGS SCHEMA'S DEUROPENERS**

Combinatie van Nexa Modulair / Nexa INOX panelen:

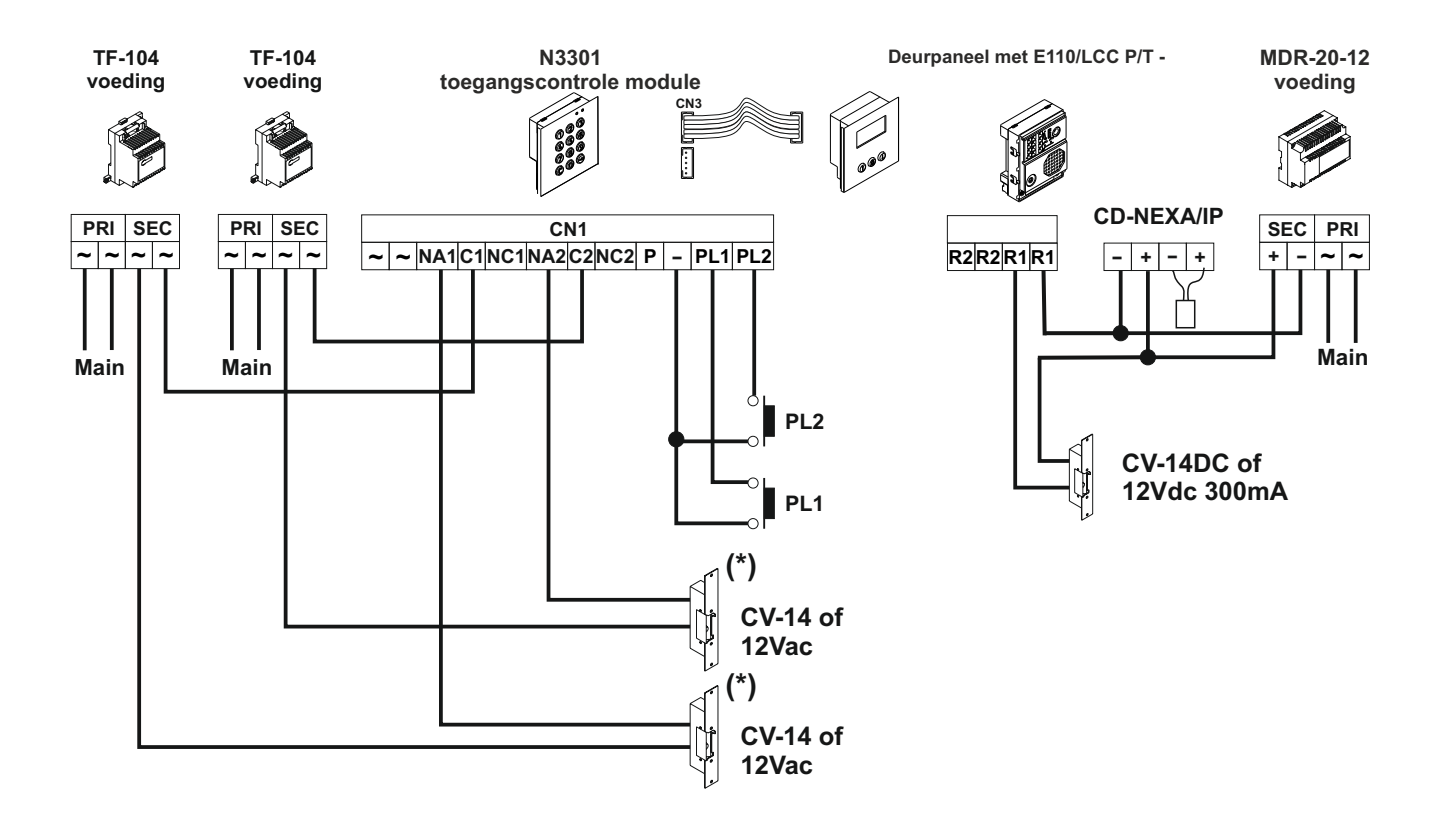

(\*) Gebruik de bijgeleverde varistor als u een AC-deurslotbediening rechtstreeks op de klemmen van de deuropener gebruikt.

## **BEDRADINGS SCHEMA**

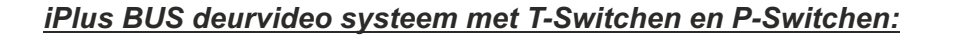

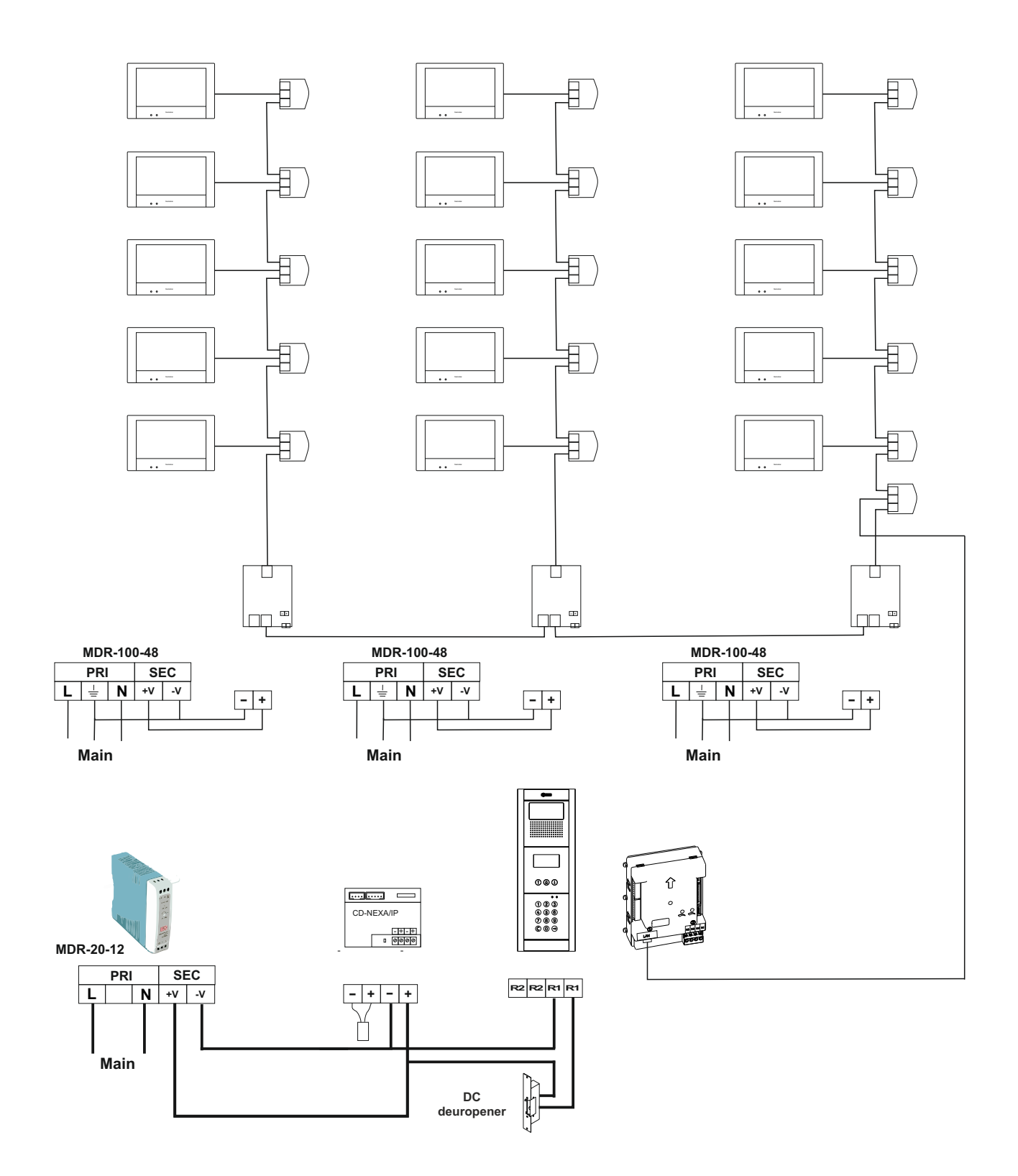

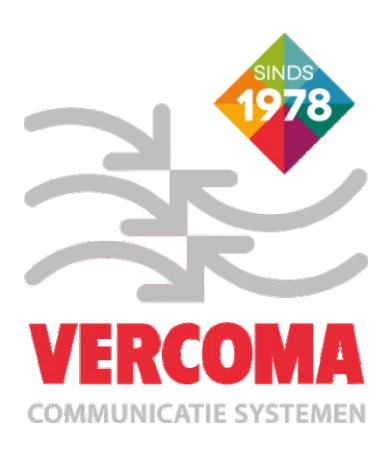

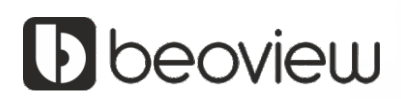

info@vercoma.nl www.vercoma.nl

Vercoma Communicatie Systemen B.V. Rosbayerweg 41 1521RW Wormerveer NEDERLAND

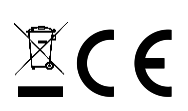

Vercoma se reserva el derecho a cualquier modificación sin previo aviso. Vercoma se réserve le droit de toute modification sans préavis. Vercoma reserves the right to make any modifications without prior notice.